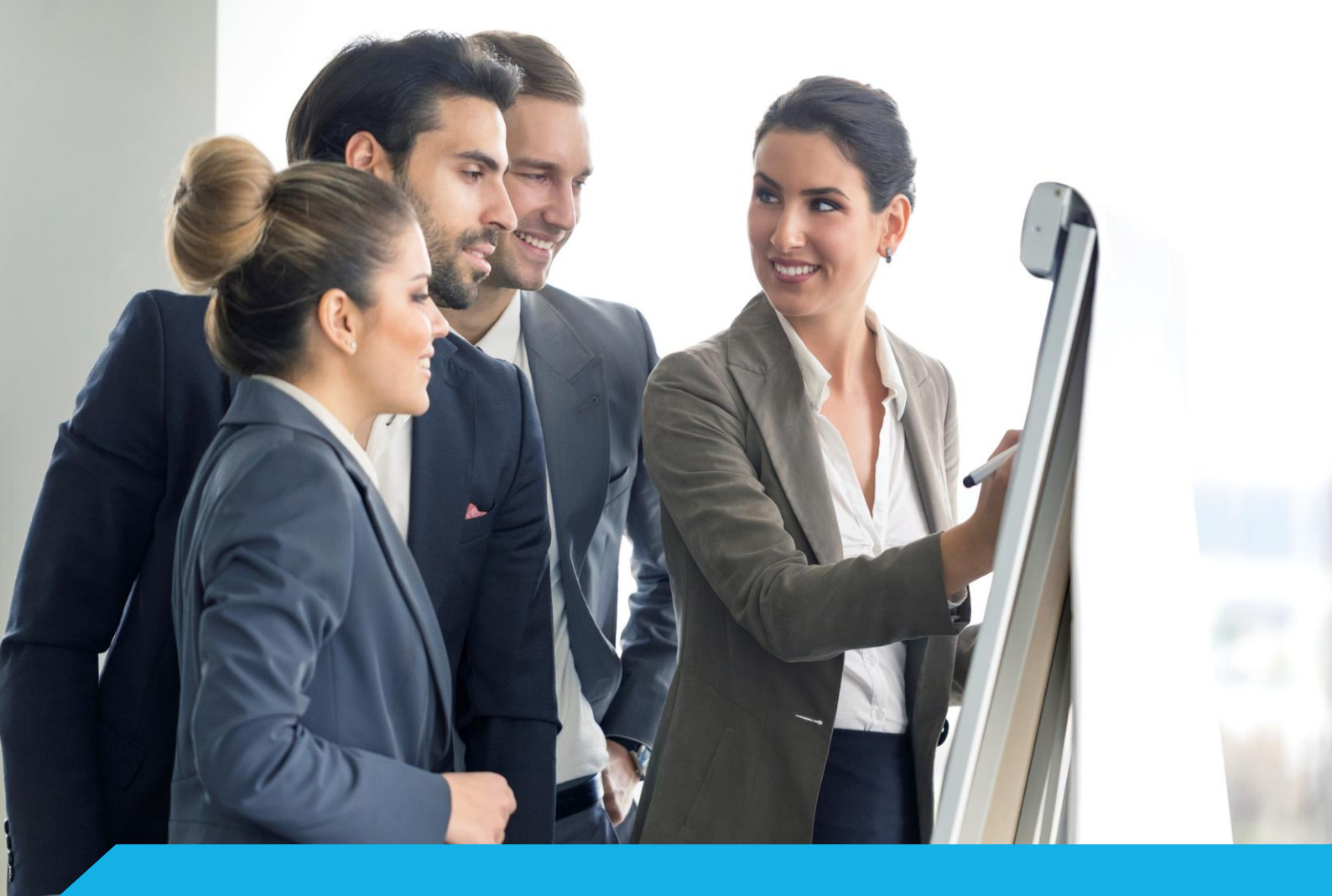

# Skrócona instrukcja obsługi dla Wykładowcy

# Platforma eduPortal

Logowanie Wirtualne spotkanie Przedmiot Ocena pracy studenta

academy.asseco.pl

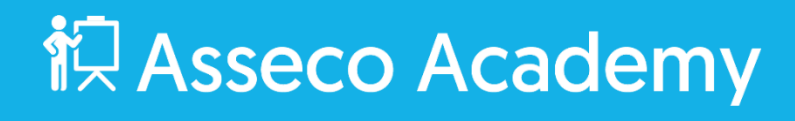

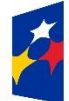

Fundusze Europejskie Wiedza Edukacja Rozwój

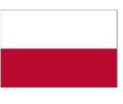

Rzeczpospolita Polska Unia Europejska Europejski Fundusz Społeczny

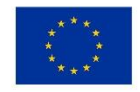

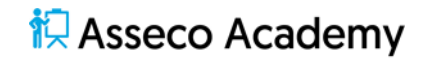

Materiał przeznaczony wyłącznie dla Wykładowców Akademii Ignatianum

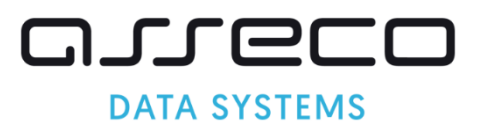

| Spis treści                        |    |
|------------------------------------|----|
| Logowanie                          | 4  |
| Dodawanie wirtualnego spotkania    | 6  |
| Uruchamianie wirtualnego spotkania |    |
| Przedmiot                          | 17 |
| Zadanie                            |    |
| Plik                               | 21 |
| Szkolenie                          |    |
| Zawartość szkolenia                | 24 |
| Egzamin                            |    |
| Lista pytań                        |    |
| Wirtualne spotkanie                |    |
| Autoocena                          |    |
| Ocena pracy Studenta               |    |
| Egzamin                            |    |
| Ocena pytań otwartych              |    |
| Zadanie                            |    |

#### Logowanie

Aby zalogować się do platformy edukacyjnej uruchom przeglądarkę i przejdź na stronę portalu. Na wyświetlonym oknie logowania kliknij **Logowanie kontem Office365.** 

| when I                    | •                                           |
|---------------------------|---------------------------------------------|
| Instantanum<br>w Krakowie |                                             |
| A / Logowanie             |                                             |
|                           | Logowanie                                   |
|                           | Organizacja:                                |
|                           | Platforma Edukacyjna                        |
|                           | Forma logowania* C Logowania lokalne Social |
|                           | Zaloguj uływając konta:                     |
|                           |                                             |
|                           |                                             |
|                           |                                             |
|                           |                                             |
|                           |                                             |
|                           |                                             |
|                           |                                             |

Rysunek 1 Logowanie

Dane kont użytkowników platformy edukacyjnej pobierane są z systemu dziekanatowego USOS.

Osoby, które w USOS mają wprowadzony uczelniany adres e-mail Office 365 (w domenie @ignatianum.edu.pl) mogą zalogować się do Platformy Edukacyjnej podając login i haslo konta Office 365.

Osoby, które w USOS mają podany adres e-mail spoza tej domeny – proszone są o doprowadzenie do stosownych korekt. Po wprowadzeniu zmian w USOS, logowanie do Platformy Edukacyjnej będzie możliwe po 24h, po synchronizacji kont.

|   | Microsoft Zaloguj Adres e-mail, telefon lub Skype Nie możesz uzyskać dostępu do konta? Wstecz Dalej |                     |                                         |
|---|----------------------------------------------------------------------------------------------------|---------------------|-----------------------------------------|
|   | 🔍 Opcje logowania                                                                                   |                     |                                         |
| G |                                                                                                    | Warunki uzytkowania | Ochrona prywatności i pliki cookie ···· |
|   | Rvsunek 2 Nazwa użvtkownika                                                                         |                     |                                         |

Wprowadź nazwę użytkownika i kliknij Dalej.

Wprowadź hasło i kliknij Zaloguj.

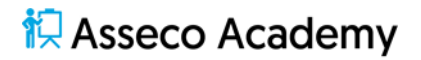

Akademia Ignatianum w Krakowi A M 🗄 👁 A A 🗆 🚾 PORTAL NAUKA KOMUNIKACJA DOKUMENTY OCENY Wykładowca -Przedmioty Doł ę O Mój profil 0 0 3 Tablica aktywności Moje wydarzenia ø ø wo ø i ÷ ß na pobrać danych (+ UDOSTĘPNI) Brak Kalendarz 0 Październik 2021 Pt 09:05 Spotk

Po zalogowaniu się zobaczysz dashboard z najważniejszymi, aktualnymi informacjami związanymi z Twoim kontem.

Rysunek 3 Dashboard użytkownika

#### Dodawanie wirtualnego spotkania

Jedną z ważniejszych technik realizacji zdalnego nauczania jest wirtualne spotkanie. Pozwala ono spotkać się ze Studentami w czasie rzeczywistym za pośrednictwem Internetu. Wirtualne spotkania dodawane są w rejestrze platformy edukacyjnej. Uprawnieni Studenci, po zalogowaniu się do plaformy edukacyjnej, mogą dołączyć do wirtualnego spotkania. Mogą również pobrać materiały udostępnione w ramach spotkania.

Wirtualne spotkanie wspierane jest poprzez aplikacje MS Teams. Po dołączeniu do wirtualnego spotkania z poziomu platformy edukacyjnej przenoszeni jesteśmy do programu MS Teams, gdzie realizowane jest spotkanie.

Po zakończeniu spotkania w programie MS Teams system przekazuje do platformy edukacyjnej informację na temat historii wejść uczestników spotkania.

Aby dodać Wirtualne spotkanie w górnym menu przejdź do Komunikacji, a następnie wybierz Wirtualne spotkania.

| Akademia<br>Ignatianum<br>w Krakowie                                                 | PORTAL NAUKA KOMUNIK                                   | ACJA DOKUMENTY OCE                         | 44                                         |                    |                  |           | û 🖬 🛱 🤇                            | ● A A □                                    | wo          |
|--------------------------------------------------------------------------------------|--------------------------------------------------------|--------------------------------------------|--------------------------------------------|--------------------|------------------|-----------|------------------------------------|--------------------------------------------|-------------|
|                                                                                      | 😭 / Wirtualne spotkania                                |                                            |                                            |                    |                  |           |                                    |                                            |             |
| Wirtualne spotkania     Wiadomości     Wydarzenia     Akceptacia wydarzeń            | Wirtualne spotkani<br>Data od:<br>Data od (RRRR-MM-DD) | a (3)<br>Data do:<br>Data do (RRRR-MM-DI   | D) Przedmiot                               | Autor              | Narzędzie 🕏      | Q FILTRUJ | Wpisz szu                          | ikaną treść Q szu                          | КАЈ         |
| ★ Chat ★ Konsultacje                                                                 | + DODAJ<br>Nazwa                                       | Data rozpoczęcia                           | Data zakończenia                           | Czy ogólnodostępne | Autor            | Narzędzie | Statystyki 🛛 🟹                     | Data dodania                               |             |
| <ul> <li>Fora dyskusyjne</li> <li>Tablice ogłoszeń</li> <li>Przypomnienia</li> </ul> | Test1                                                  | 2021-09-27 09:00:00<br>2021-09-29 21:05:00 | 2021-09-27 10:00:00<br>2021-09-29 23:00:00 |                    | 0365 Wykladowcał | Teams     | 2/0/brak limitu<br>2/0/brak limitu | 2021-09-27 08:40:12<br>2021-09-29 21:04:06 | :           |
| ⊞ Blog<br>⊞ Katalog blogów                                                           | Spotkanie<br>Przedmiot: Przedmiot 1                    | 2021-10-01 09:05:00                        | 2021-10-01 10:00:00                        |                    | 0365 Wykladowcal | Teams     | 2/1/brak limitu                    | 2021-10-01 09:00:37                        | :           |
| A Pomysty/zgłoszenia                                                                 |                                                        |                                            |                                            |                    |                  |           |                                    | 10                                         | ¥           |
| Wyłoguj                                                                              | 0 2021 - Asseco Data Systems 5.4                       | ι.                                         |                                            |                    |                  |           | v2.5.2                             | 775-99 - 22.09.2021 14:29:42 M             | lapa strony |

Rysunek 4 Rejestr wirtualnych spotkań

Kliknij +Dodaj, a przejdziesz do organizowania nowego wirtualnego spotkania.

#### Uzupełnij pola Nazwa oraz Data rozpoczęcia.

| Akademia<br>Ignatianur<br>w Krakow | a<br>IIII portal nauka komunikacija dokumenty oceny<br>Nic | ļ 🗹 🗄                   | A A                    | A 🗆                                        | wo        |
|------------------------------------|------------------------------------------------------------|-------------------------|------------------------|--------------------------------------------|-----------|
|                                    | 😤 / Wirtualne spotkania                                    |                         |                        |                                            |           |
| 💂 Wirtualne spotkania              | Dedai wistu she englisaria                                 |                         |                        |                                            | ×         |
| 🖂 Wiadomości                       |                                                            |                         |                        |                                            | -         |
| 📣 Wydarzenia                       | Nazwa*                                                     |                         |                        |                                            | -         |
| 📣 Akceptacja wydarzeń              | Maksymanne zoo znakow<br>Opie                              |                         |                        |                                            | _         |
| 🙊 Chat                             | Maksymalnie 500 znaków                                     |                         |                        |                                            |           |
| <b>∄</b> <sup>₽</sup> Konsultacje  | Data rozpoczęcia*                                          |                         |                        |                                            | le        |
| 💭 Fora dyskusyjne                  | 2021-10-01 0 12:00 0 13:00                                 |                         |                        |                                            |           |
| 🝰 Tablice ogłoszeń                 | Narzędzie*                                                 |                         |                        |                                            |           |
| Przypomnienia                      |                                                            |                         |                        |                                            | <u> </u>  |
| i≣ Blog                            |                                                            |                         |                        | E DO AZURE                                 |           |
| 🗄 Katalog blogów                   |                                                            |                         | D 74DIC7               | <b>• •</b> • • • • • • • • • • • • • • • • |           |
| A Pomysły/zgłoszenia               | - boa or see                                               | one gwiazokę sę wyniaga | La DAVISE              | ANOL                                       | ~         |
| 🕒 Sondy                            | © 2021 - Asseco Data Systems S.A.                          | ×                       | 2.5.273-99 - 22.09.203 | 114:29:42 Ma                               | pa strony |
|                                    |                                                            |                         |                        |                                            |           |
|                                    |                                                            |                         |                        |                                            |           |
|                                    |                                                            |                         |                        |                                            |           |
|                                    |                                                            |                         |                        |                                            |           |
| Wyloguj                            |                                                            |                         |                        |                                            |           |

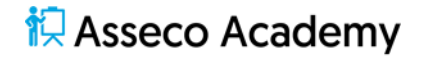

| Kliknij <b>Zapisz</b>                |                                                           |                        |               |                           |                |
|--------------------------------------|-----------------------------------------------------------|------------------------|---------------|---------------------------|----------------|
| Akademia<br>Ignatianum<br>w Krakowie | PORTAL NAUKA KOMUNIKACJA DOKUMENTY OCENY                  |                        |               | Ļ 🗹 🗄 👁 A                 | аа 🛛 🐨         |
|                                      | 倄 / Wirtualne spotkania / Spotkanie wirtualne - Spotkanie |                        |               |                           |                |
| 🖳 Wirtualne spotkania                | Dane podstawowe                                           | Nagrania               | Materiały     | Uprawnienia               | 🗘 Ustawienia 👻 |
| 🖾 Wiadomości                         | Spotkapio wittualpo                                       |                        |               | liczba zapisanych / limit |                |
| 📣 Wydarzenia                         |                                                           |                        | <b>(</b>      | 1z0                       |                |
| 📣 Akceptacja wydarzeń                | C EDYTUJ DOŁĄCZ SWYSLIJ ZAPROS                            | SZENIE                 |               |                           | 0%             |
| 🙊 Chat                               | Spotkanie wirtualne                                       |                        |               |                           |                |
| a <sup>99</sup> Konsultacje          | Opis:                                                     |                        |               |                           |                |
| 💭 Fora dyskusyjne                    | -                                                         |                        |               |                           |                |
| 🍰 Tablice ogłoszeń                   | Czy ogólnodostępne<br>Data rozpoczecia:                   |                        |               |                           |                |
| Przypomnienia                        | 2021-10-01 12:00                                          |                        |               |                           |                |
| ₩ Blog                               | Data zakończenia:                                         |                        |               |                           |                |
| ₩ Katalog blogów                     | 2021-10-01 13:00                                          |                        |               |                           |                |
| 🔏 Pomysły/zgłoszenia                 | Autor:<br>WO 0365 Wykładowcal                             |                        |               |                           |                |
| 🕒 Sondy                              | Data dodania:                                             |                        |               |                           |                |
|                                      | 2021-10-01 11:14:07                                       |                        |               |                           |                |
|                                      | Czas trwania (h):                                         |                        |               |                           |                |
|                                      | 1                                                         |                        |               |                           |                |
|                                      | Narzędzie:<br>Teams                                       |                        |               |                           |                |
|                                      |                                                           |                        |               |                           |                |
| Wyloguj                              | Materiały (0)                                             | Wpisz szukaną tre      | Sé Q SZUKAJ   |                           |                |
|                                      | Pusupak 6 Dar                                             | no podstawowo wirtualn | nao spotkania |                           |                |

Rysunek 5 Dodawanie wirtualnego spotkania

Rysunek 6 Dane podstawowe wirtualnego spotkania

Wirtualne spotkanie zostało zaplanowane i dodane do rejestru. Możesz edytować nazwę oraz godziny rozpoczęcia spotkania. Możesz także zarządzać innymi elementami wirtualnego spotkania.

Wraz z zaplanowaniem wirtualnego spotkania możemy przekazać uprawnionym Studentom materiały dydaktyczne w formie plików, załączników do pobrania. Studenci mogą pobierać materiały przed, w trakcie, jak i po spotkaniu.

Aby do wirtualnego spotkania dodać materiały dydaktyczne, np. plik pdf przejdź do zakłądki **Materiały**, następnie kliknij **+Dodaj**.

| (Pratianum             | Akademia<br>Ignatianum<br>w Krakowie | PORTAL NAUKA           | KOMUNIKACJA DOKUME             | ENTY OCENY |          |           |                  | û 🖬 🗄 🖲                | A A             | А 🛛 💿                  |
|------------------------|--------------------------------------|------------------------|--------------------------------|------------|----------|-----------|------------------|------------------------|-----------------|------------------------|
|                        |                                      | 😤 / Wirtualne spotk    | inia / Spotkanie wirtualne     | - Pliki    |          |           |                  |                        |                 |                        |
| 🖳 Wirtualne spot       | kania                                | Da                     | ne podstawowe                  |            | Nagrania | Materiały |                  | Uprawnienia            |                 | 🕸 Ustawienia 👻         |
| 🖂 Wiadomości           |                                      | Dodaj plik             |                                |            |          |           |                  |                        |                 | ×                      |
| 📣 Wydarzenia           |                                      | Nazwa:*                |                                |            |          |           |                  |                        |                 |                        |
| 🦽 Akceptacja wyd       | larzeń                               |                        |                                |            |          |           |                  |                        |                 |                        |
| 🙊 Chat                 |                                      | Plik                   |                                |            |          |           |                  |                        |                 |                        |
| 🌮 Konsultacje          |                                      | 🏦 Upuść pliki tut      | aj lub kliknij aby wybrać z dy | ysku       |          |           |                  |                        |                 |                        |
| Ϛ Fora dyskusyjne      | •                                    |                        |                                |            |          |           | *- pola oznaczon | e gwiazdką są wymagane |                 | × ANULUJ               |
| igent Tablice ogłoszer |                                      |                        |                                |            |          |           |                  |                        |                 |                        |
| Przypomnienia          |                                      | © 2021 - Asseco Data S | ystems S.A.                    |            |          |           |                  |                        | 5-99 - 22.09.20 | 2114:29:42 Mapa strony |
| E Blog                 |                                      |                        |                                |            |          |           |                  |                        |                 |                        |
| E Katalog blogów       |                                      |                        |                                |            |          |           |                  |                        |                 |                        |
| A Pomysły/zgłosze      | ania                                 |                        |                                |            |          |           |                  |                        |                 |                        |
| 🕒 Sondy                |                                      |                        |                                |            |          |           |                  |                        |                 |                        |
|                        |                                      |                        |                                |            |          |           |                  |                        |                 |                        |
|                        |                                      |                        |                                |            |          |           |                  |                        |                 |                        |
|                        |                                      |                        |                                |            |          |           |                  |                        |                 |                        |
|                        |                                      |                        |                                |            |          |           |                  |                        |                 |                        |

#### Rysunek 7 Wczytywanie pliku pdf

Uzupełnij pole Nazwa oraz kliknij Upuść plik tutaj lub kliknij aby wybrać z dysku. Wskaż plik dodany do spotkania.

#### Kliknij Zapisz.

| Akademia<br>Ignatianum<br>w Krakowie | PORTAL NAUKA KOMUNIKACIA DOKUMENTY OCENY                         |                     | 🖾 🛱 🕢 🗡             | аа 🛛 🐨                      |
|--------------------------------------|------------------------------------------------------------------|---------------------|---------------------|-----------------------------|
|                                      | 倄 / Katalog przedmiotów / Przedmiot: Przedmiot 1 / Spotkanie - P | Pliki               |                     |                             |
| 👤 Wirtualne spotkania                | Dane podstawowe                                                  | Nagrania Materiały  | Uprawnienia         | 🔅 Ustawienia 👻              |
| 🖂 Wiadomości                         |                                                                  |                     |                     |                             |
| 📣 Wydarzenia                         | Materiały (1)                                                    |                     | Wpisz szukaną treść | Q SZUKAJ                    |
| 📣 Akceptacja wydarzeń                |                                                                  |                     |                     |                             |
| 🙊 Chat                               | + CADOD +                                                        |                     |                     |                             |
| <b>å<sup>₽</sup></b> Konsultacje     | Nezwe                                                            | Autor               | Data dodania        |                             |
| 💭 Fora dyskusyjne                    | Materiał do wykładu                                              | WO 0365 Wykladowcal | 2021-10-01 09:11    | :                           |
| 🍰 Tablice ogłoszeń                   |                                                                  | 4 <b>T</b> N        | Eler                | entów na stronie:           |
| Przypomnienia                        |                                                                  |                     | 10                  | ~                           |
| ⊞ Blog                               |                                                                  |                     |                     |                             |
| ⊞ Katalog blogów                     | © 2021 - Asseco Data Systems S.A.                                |                     | v2.5.273-99 - 22.0  | 9.2021 14:29:42 Mapa strony |
| A Pomysły/zgłoszenia                 |                                                                  |                     |                     |                             |
| 🕒 Sondy                              |                                                                  |                     |                     |                             |
|                                      |                                                                  |                     |                     |                             |
|                                      |                                                                  |                     |                     |                             |
|                                      |                                                                  |                     |                     |                             |
|                                      |                                                                  |                     |                     |                             |
| Wyloguj                              |                                                                  |                     |                     |                             |

Rysunek 8 Lista materiałów do spotkania

System automatycznego powiadamiania użytkowników pozwala określić wydarzenie, które wygeneruje powiadomienie, oraz określić kanał dystrybucji, którym będzie ono przekazane. I tak, aby użytkownicy zostali poinformowani o zmianach dokonywanych w ramach wirtualnego spotkania należy dodać powiadomienie o zmianach w wirtualnym spotkaniu.

Kliknij Ustawienia, a następnie przejdź do zakładki Powiadomienia.

Kliknij **+Dodaj,** z listy **Powiadomienie** wybierz rodzaj zdarzenia generującego powiadomienie. Zaznacz kanały dystrybucji powiadomień:

- eMail powiadomienie wysyłane na prywatne skrzynki poczty elektronicznej
- Wiadomości powiadomienie wysyłane w ramach korespondencji wewnętrznej
- Tablica aktywności powiadomienie wyświetlane na tablicy aktywności użytkowników

Kliknij Zapisz.

| Akademia<br>Ignatianum<br>w Krakowie | PORTAL NAUKA KOMUNIKACJA DOKUMENTY OCENY                     |                 |                                      |                     | 4 🗖 🗄             | ) ④ ,              | A A 🗆             | wo          |
|--------------------------------------|--------------------------------------------------------------|-----------------|--------------------------------------|---------------------|-------------------|--------------------|-------------------|-------------|
|                                      | 😤 / Katalog przedmiotów / Przedmiot: Przedmiot 1 / Spotkanie | - Powiadomienia |                                      |                     |                   |                    |                   |             |
| 🖳 Wirtualne spotkania                | Dane podstawowe                                              | Nagrania        |                                      | Materiały           | Uprawnienia       |                    | 🔅 Ustawi          | enia 🔹      |
| 🔤 Wiadomości                         | Konfiguracia powiadomień (2)                                 |                 |                                      |                     | WB                | isz szukana treść  | Q SZ              | UKAJ        |
| 📣 Wydarzenia                         |                                                              |                 |                                      |                     |                   |                    |                   |             |
| 🧀 Akceptacja wydarzeń                | + DODAJ                                                      |                 |                                      |                     |                   |                    |                   |             |
| 🙊 Chat                               | Powiadomienie                                                | Konfiguracja    | Kanat powiadamiania                  | Data dodania        | Autor             | Status             | Statystyki        |             |
| 🚰 Konsultacje                        | Bowiadomienia o zbližajacum sia wirtu alevem sontkanju       |                 | Email Waderooks Tablics sides        | 2021.10.0131-2044   | 0165 Wuklarinwcal | •                  | 0/2               |             |
| 👰 Fora dyskusyjne                    |                                                              |                 | Territor Concentration Concentration |                     | •                 | -                  | 0320              | ·           |
| Tablice ogłoszeń                     | Zaproszenie do uczestnictwa w wirtualnym spotkaniu           |                 | Email Wiadomotici                    | 2021-10-01 09:00:40 | 0365 Wykladowca1  | 0                  | 0/0               | 1           |
| C Przypomnienia                      |                                                              |                 |                                      |                     |                   | E                  | ementów na sti    | ronie:      |
| = Blog                               |                                                              |                 |                                      |                     |                   |                    | 10                | *           |
| A Damusk balastania                  |                                                              |                 |                                      |                     |                   |                    |                   |             |
| Sondy                                | © 2021 - Asseco Data Systems S.A.                            |                 |                                      |                     |                   | v2.5.273-99 - 22.0 | 9.2021 14:29:42 M | lapa strony |
| - Sonay                              |                                                              |                 |                                      |                     |                   |                    |                   |             |
|                                      |                                                              |                 |                                      |                     |                   |                    |                   |             |
|                                      |                                                              |                 |                                      |                     |                   |                    |                   |             |
|                                      |                                                              |                 |                                      |                     |                   |                    |                   |             |
|                                      |                                                              |                 |                                      |                     |                   |                    |                   |             |
| Wyloguj                              |                                                              |                 |                                      |                     |                   |                    |                   |             |

Rysunek 9 Lista powiadomień

Aby przypisać wirtualne spotkanie do grupy studentów przejdź do zakładki Uprawnienia.

Kliknij Przypisywanie grup, a nastęnie w polu Szukaj wpisz frazę z szukanej nazwy grupy. Kliknij Szukaj.

| Akademia<br>Ignatianum<br>w Krakowie | PORTAL NAUKA KOMUNIKACJA DOKUMENTY            | OCENY                 |            | L,                                        | ) 🛛 🗄 🕀 🕅               | а д 🛛 💿                        |
|--------------------------------------|-----------------------------------------------|-----------------------|------------|-------------------------------------------|-------------------------|--------------------------------|
|                                      | 🕷 / Wirtualne spotkania / Test2 - Uprawnienia |                       |            |                                           |                         |                                |
| 🖳 Wirtualne spotkania                | Dane podstawowe                               | Nagrania              | Materiały  | C u                                       | prawnienia              | 😫 Ustawienia 👻                 |
| 🐸 Wiadomości                         | Przypisywanie grup                            |                       |            |                                           |                         | (*)                            |
| 🚸 Wydarzenia                         |                                               |                       |            |                                           |                         | <u> </u>                       |
| 📣 Akceptacja wydarzeń                | Elozofia 0 SZUKA1                             |                       |            | Q 57(1KA)                                 |                         |                                |
| 📯 Chat                               | Gruny nienzonisane                            |                       |            | 4 0.0000                                  |                         |                                |
| a Konsultacje                        | -                                             |                       | Wynik      | wyszukiwania jest pusty lub lista nie zav | viera żadnych elementów |                                |
| 👰 Fora dyskusyjne                    | Filozofia, semestr II, Grupa 3                |                       | ж          |                                           |                         |                                |
| 🚔 Tablice ogłoszeń                   | < <u>1</u> >                                  | Elementów na stronie: |            |                                           |                         |                                |
| A Przypomnienia                      |                                               | 10 ~                  | Liczba zaz | maczonych: O                              | Liczba grup:            | 0                              |
| E Blog                               |                                               |                       |            |                                           |                         |                                |
| 🗮 Katalog blogów                     | Liczba zaznaczonych:                          | Liczba grup: 1        |            |                                           |                         |                                |
| A Pomysły/zgłoszenia                 |                                               |                       |            |                                           |                         |                                |
| 🕒 Sandy                              |                                               |                       |            |                                           |                         |                                |
|                                      | © 2021 - Asseco Data Systems S.A.             |                       |            |                                           | v2.5.273-99 - 2         | 2.09.2021 14:29:42 Mapa strony |
|                                      |                                               |                       |            |                                           |                         |                                |
|                                      |                                               |                       |            |                                           |                         |                                |
|                                      |                                               |                       |            |                                           |                         |                                |
| Wyloguj                              |                                               |                       |            |                                           |                         |                                |

Rysunek 10 Wyszukiwanie grup użytkowników

Wykładowca widzi jedynie grupy przeniesione z systemu dziekanatowego, do których sam został przypisany. Zaznacz z lewej stony wybraną grupę. Kliknij , aby przypisać wybraną grupę użytkowników do wirtualnego spotkania.

| Akademia<br>Ignatianum<br>w Krakowie | Portal NAUKA KOMUNIKACJA DOK      | UMENTY OCENY |             | ¢ i                          | M 🗄 💿 🗚             | A 🛛 💿                 |
|--------------------------------------|-----------------------------------|--------------|-------------|------------------------------|---------------------|-----------------------|
|                                      | 😤 / Przedmiot 1 - Uprawnienia     |              |             |                              |                     |                       |
| 🔂 Strona startowa                    | Przedmiot                         | Zawartość    | Uprawnienia | Podgląd                      | 💠 Ustawienia 👻      | 🔛 Wyniki 👻            |
| III Katalog przedmiotów              | Dodai uprawnienie                 |              |             |                              |                     | ×                     |
| Kategorie                            |                                   |              |             |                              |                     |                       |
| 🛄 Katalog szkoleń                    | Rola:                             |              |             |                              |                     |                       |
| Egzaminy                             | Data mznorzaria:                  |              |             |                              |                     |                       |
| Lyzoniniy                            | <ul> <li>■ 2021-10-01</li> </ul>  |              |             |                              |                     |                       |
| Katalog egzaminów                    | Godzina:                          |              |             |                              |                     |                       |
| Ankiety                              | 00:00                             |              |             |                              |                     |                       |
| 😰 Katalog ankiet                     | Data zakończenia:                 |              |             |                              |                     |                       |
| Katalog materiałów                   | a 2021-10-29                      |              |             |                              |                     |                       |
| Biblioteka materiałów                | © 23:59                           |              |             |                              |                     |                       |
|                                      |                                   |              |             |                              |                     |                       |
| Skale ocen                           |                                   |              |             | *- pola oznaczone gwiazdką s | ą wymagane 🖨 ZAPISZ | X ANULUJ              |
| Artykuły                             |                                   |              |             |                              |                     |                       |
| Encyklopedie                         | © 2021 - Asseco Data Systems S.A. |              |             |                              |                     | 114:29:42 Mapa strony |
| 🛒 Szkolenia                          |                                   |              |             |                              |                     |                       |
| 💶 Słowniki                           |                                   |              |             |                              |                     |                       |
|                                      |                                   |              |             |                              |                     |                       |
|                                      |                                   |              |             |                              |                     |                       |
|                                      |                                   |              |             |                              |                     |                       |
| Molecui                              |                                   |              |             |                              |                     |                       |
|                                      |                                   |              |             |                              |                     |                       |

Rysunek 11 Przypisywanie uprawnień

#### Kliknij **Zapisz**.

| (Innatianum       | Akademia<br>Ignatianum<br>w Krakowie | PORTAL NAUKA KOMUNIKACJA DOKU               | MENTY OCENY                     |   |   |                                | Ļ   | ) 🖬 🗄 💿        | A A           | А 🛛 🐨                  |
|-------------------|--------------------------------------|---------------------------------------------|---------------------------------|---|---|--------------------------------|-----|----------------|---------------|------------------------|
|                   |                                      | 倄 / Wirtualne spotkania / Spotkanie - Uprav | nienia                          |   |   |                                |     |                |               |                        |
| 🖳 Wirtualne spotk | ania                                 | Dane podstawowe                             | Nagrani                         | a |   | Materiały                      | U   | prawnienia     |               | 🛊 Ustawienia 👻         |
| 🖾 Wiadomości      |                                      | Przypisywanie grup                          |                                 |   |   |                                |     |                |               | (                      |
| 📣 Wydarzenia      |                                      |                                             |                                 |   |   |                                |     |                |               | <u> </u>               |
| 🦽 Akceptacja wyd  | larzeń                               | filo Q. SZUKAJ                              |                                 |   |   | Q SZUKA                        | U   |                |               |                        |
| 😒 Chat            |                                      |                                             |                                 |   |   | Grupy przypisane               |     |                |               |                        |
| 🖉 Konsultacje     |                                      | Wynik wyszukiwania jest pusty lub lis       | a nie zawiera żadnych elementów |   | ÷ | Eilozofia, semestr II. Grupa 3 |     |                | Student       | R EDVTIN               |
| 💭 Fora dyskusyjne |                                      |                                             |                                 |   | M | _ motorial annear in oropa a   |     |                | Stortein      |                        |
| Tablice ogłoszeń  |                                      |                                             |                                 |   |   | <                              | 1 > |                | Elemen        | tów na stronie:        |
| Przypomnienia     |                                      | Liczba zaznaczonych:                        | O Liczba grup:                  | 0 |   |                                |     |                | 10            | •                      |
| E Blog            |                                      |                                             |                                 |   |   |                                |     |                |               |                        |
| Katalog blogów    |                                      |                                             |                                 |   |   | Liczba zaznaczonych:           | 0   | Liczba grup:   |               | 1                      |
| A Pomysły/zgłosze | mia                                  |                                             |                                 |   |   |                                |     |                |               |                        |
| Sondy             |                                      | © 2021 - Asseco Data Systems S.A.           |                                 |   |   |                                |     | v2-5.273-      | 99 - 22.09.20 | 2114:29:42 Mapa strony |
|                   |                                      | Coreco Data officiality and                 |                                 |   |   |                                |     | * a. 3 d. 7 3* | ELO DIEU      |                        |
|                   |                                      |                                             |                                 |   |   |                                |     |                |               |                        |
|                   |                                      |                                             |                                 |   |   |                                |     |                |               |                        |
|                   |                                      |                                             |                                 |   |   |                                |     |                |               |                        |
| Wylo              | guj                                  |                                             |                                 |   |   |                                |     |                |               |                        |
|                   |                                      |                                             |                                 |   |   |                                |     |                |               |                        |

Rysunek 12 Lista przypisanych grup

Kliknij Dane podstawowe, a następnie Wyślij zaproszenie.

| Akademia<br>Ignatianum<br>w Krakowie | PORTAL NAUKA KOMUNIKACJA DOKUMENTY OCENY                                 |           | Ļ 🖬 🗄 👁                     | A A D ໜ        |
|--------------------------------------|--------------------------------------------------------------------------|-----------|-----------------------------|----------------|
|                                      | 😤 / Katalog przedmiotów / Przedmiot: Przedmiot 1 / Spotkanie - Spotkanie |           |                             |                |
| 👤 Wirtualne spotkania                | Dane podstawowe Nagrania                                                 | Materiały | Uprawnienia                 | 🔅 Ustawienia 👻 |
| 🖂 Wiadomości                         | Spotkanie                                                                |           | 6 liczba zapisanych / limit |                |
| 📣 Wydarzenia                         |                                                                          |           | 2 2 0                       | U              |
| 📣 Akceptacja wydarzeń                | Nazwa:                                                                   |           |                             | 0%             |
| 🙊 Chat                               | Spotkanie                                                                |           | -                           |                |
| <b>å<sup>₽</sup></b> Konsultacje     | Opis                                                                     |           | Przedmiot 1                 | •              |
| 💭 Fora dyskusyjne                    | Czy ogólnodostępne                                                       |           | Fizediniot                  |                |
| 🍰 Tablice ogłoszeń                   | Data rozpoczęcia:                                                        |           |                             |                |
| Przypomnienia                        | 2021-10-01 11:30                                                         |           |                             |                |
| ₩ Blog                               | Data zakończenia:<br>2021-10-01 13:00                                    |           |                             |                |
| E Katalog blogów                     | Autor:                                                                   |           |                             |                |
| A Pomysły/zgłoszenia                 | 0365 Wykladowca1                                                         |           |                             |                |
| 🕒 Sondy                              | Data dodania:<br>2021-10-01 11:28:17                                     |           |                             |                |
|                                      | Czas trwania (h):                                                        |           |                             |                |
|                                      | 1,5                                                                      |           |                             |                |
|                                      | Narzędzie:<br>Teams                                                      |           |                             |                |
|                                      | lie dni od:                                                              |           |                             |                |
| Wyłoguj                              |                                                                          |           |                             |                |

Rysunek 13 Dane podstawowe spotkania

W każdej chwili możesz sprawdzić do kogo, kiedy i w jaki sposób zostało wysłane powiadomienie.

| Kliknij Ustawienia | i | wybierz | Powiado | mienia. |
|--------------------|---|---------|---------|---------|
|--------------------|---|---------|---------|---------|

| Akademia<br>Ignatianum<br>w Krakowie | PORTAL NAUKA KOMUNIKACJA DOKUMENTY OCENY                    |                   |                     |                      | ¢ 🛛               | i 🗄 🛞 A           | ΑΑ□                  | wo         |
|--------------------------------------|-------------------------------------------------------------|-------------------|---------------------|----------------------|-------------------|-------------------|----------------------|------------|
|                                      | 😭 / Katalog przedmiotów / Przedmiot: Przedmiot I / Spotkani | e - Powiadomienia |                     |                      |                   |                   |                      |            |
| 🖳 Wirtualne spotkania                | Dane podstawowe                                             | Nagrania          |                     | Materiały            | Uprawnie          | nia               | 🔅 Ustawie            | ania 👻     |
| 🖾 Wiadomości                         | Konfiguracja powiadomień (1)                                |                   |                     |                      |                   | Wpisz szukana tre | sc Q szu             | KAJ        |
| 📣 Wydarzenia                         |                                                             |                   |                     |                      |                   |                   |                      |            |
| 📣 Akceptacja wydarzeń                | + DODAJ                                                     |                   |                     |                      |                   |                   |                      |            |
| 🙊 Chat                               | Powladomienie                                               | Konfiguracja      | Kanał powiadamiania | Data dodania         | Autor             | Status            | Statystyki           |            |
| 4 Konsultacje                        | . Zanzorzania do uzzertnictvo u vistu olnum znati/aniu      |                   |                     | 2021 10, 01 11:20:10 |                   | •                 | 0/0                  |            |
| 👰 Fora dyskusyjne                    | zaproszanie do uczesnictwa w writualitym spotkalitu         |                   |                     | 202110-011120.10     | Costo wykładowcan |                   | 0.0                  | •          |
| 💼 Tablice ogłoszeń                   |                                                             |                   | < 1 >               |                      |                   |                   | Elementów na str     | onie:      |
| A Przypomnienia                      |                                                             |                   |                     |                      |                   |                   | 10                   | ~          |
| ₩ Blog                               |                                                             |                   |                     |                      |                   |                   |                      |            |
| 🗄 Katalog blogów                     | © 2021 - Asseco Data Systems S.A.                           |                   |                     |                      |                   | v2.5.273-99 - 2   | 2.09.2021 14:29:42 M | apa strony |
| Pomysły/zgłoszenia                   |                                                             |                   |                     |                      |                   |                   |                      |            |
| 🕒 Sondy                              |                                                             |                   |                     |                      |                   |                   |                      |            |
|                                      |                                                             |                   |                     |                      |                   |                   |                      |            |
|                                      |                                                             |                   |                     |                      |                   |                   |                      |            |
|                                      |                                                             |                   |                     |                      |                   |                   |                      |            |
|                                      |                                                             |                   |                     |                      |                   |                   |                      |            |
| Wyloguj                              |                                                             |                   |                     |                      |                   |                   |                      |            |

Rysunek 14 Lista powiadomień

Kliknij <sup>‡</sup> z prawej strony powiadomienia **Zaproszenie do uczestnictwa w wirtualnym spotkaniu.** Wybierz **Historia powiadomień.** 

| Akademia<br>Ignatianum<br>w Krakowie | PORTAL NAUKA KOMUNIKACJA DOKUMENTY                 | OCENY                               |             | Ļ 🖬 Ö              | • • • • A 🛛 🚥                                |
|--------------------------------------|----------------------------------------------------|-------------------------------------|-------------|--------------------|----------------------------------------------|
|                                      | 😤 / Katalog przedmiotów / Przedmiot: Przedmiot 1 / | Spotkanie - Powiadomienia           |             |                    |                                              |
| 🖳 Wirtualne spotkania                | Dane podstawowe                                    | Nagrania                            | Materiały   | Uprawnienia        | 🔯 Ustawienia 👻                               |
| 🖂 Wiadomości                         | Historia powiadomień                               |                                     |             |                    | ×                                            |
| 📣 Wydarzenia                         | Wszystkie statusy                                  | Data do (DDDB-MM-DD) Wszystkie typy | Liżutkownik |                    | DOMIENIE                                     |
| 🦽 Akceptacja wydarzeń                | Data wysłania                                      | Ubytkownik                          | Moduł       | Typ                | Status                                       |
| 📯 Chat                               |                                                    |                                     |             |                    |                                              |
| 🖉 Konsultacje                        |                                                    | 0365 Wykladowcal                    |             | Email              | Nie wysłano                                  |
| 💭 Fora dyskusyjne                    |                                                    | so 0365 Student1                    |             | Email              | Nie wysłano                                  |
| Tablice ogłoszeń                     |                                                    | WO 0365 Wykladowca1                 |             | Wiadomości         | Nie wysłano                                  |
| Przypomnienia                        |                                                    | 0.0755 (Student)                    |             | Windowsia          |                                              |
| E Blog                               |                                                    | SO Coos Studenti                    |             | wiadomosci         | Nie wysteno                                  |
| 🗄 Katalog blogów                     |                                                    | WO 0365 Wykladowcał                 |             | Tablica aktywności | Nie wysłano                                  |
| A Pomysły/zgłoszenia                 |                                                    | SO 0365 Student1                    |             | Tablica aktywności | Nie wysłano                                  |
| 🕒 Sondy                              |                                                    | _                                   |             |                    |                                              |
|                                      |                                                    | < 1 >                               |             |                    | Elementów na stronie:                        |
|                                      |                                                    |                                     |             |                    |                                              |
|                                      | © 2021 - Assaco Data Sustams C.A.                  |                                     |             |                    | v2.5.277.00 - 22.00.202116/20-62 Mana strong |
|                                      | e 2021 - Assecto Data ayatattis 3.A.               |                                     |             |                    | value of the second Process Mapa scory       |
| Wyloguj                              |                                                    |                                     |             |                    |                                              |

Rysunek 15 Historia wysłanych powiadomień

W tym miejscu możesz podejrzeć treść powiadomienia, a także wysłać je ponownie.

Kliknij **Podgląd**, aby zapoznać się z treścią powiadomienia.

Zamknij okno Powiadomieniem, kliknij x w prawym górnym rogu okna

|  | × |
|--|---|
|  |   |

Aby ponownie wysłać powiadomienie zaznacz użytkowników w pierwszej kolumnie i kliknij Wyślij powiadomienie

| Akademia<br>Ignatianum<br>w Krakowie | PORTAL NAUKA KOMU           | INIKACJA DOKUMENTY           | OCENY                    |                  |            |                    | ¢ 🖬 (       | ∰        | A A [            | ] 💽         |
|--------------------------------------|-----------------------------|------------------------------|--------------------------|------------------|------------|--------------------|-------------|----------|------------------|-------------|
|                                      | 😤 / Katalog przedmiotów     | / Przedmiot: Przedmiot 1 / S | potkanie - Powiadomienia |                  |            |                    |             |          |                  |             |
| 🖳 Wirtualne spotkania                | Dane po                     | dstawowe                     | Nagrania                 |                  | Materiały  |                    | Uprawnienia |          | 🔅 Ustavi         | vienia 🗸    |
| 🖂 Wiadomości                         | Historia powiadomie         | ń                            |                          |                  |            |                    |             |          |                  | ×           |
| 📣 Wydarzenia                         | Wszystkie statusy 🕯         | Data of (PPPP-MM-DD)         | Data do (PPPP-MM-DD)     | Vszystkie typy 🔹 | Lintkownik | Q SZUKA1           | VVSUD POWIA | DOMIENIE |                  |             |
| 🦽 Akceptacja wydarzeń                | Data wysk                   | inia Ub                      | ytkownik                 | Moduł            | orgenoming | Тур                | II Statu    |          |                  |             |
| 📯 Chat                               |                             |                              |                          |                  |            | Mindamental        |             |          |                  | _           |
| 🚰 Konsultacje                        | 2021-10-0                   | 1212:02                      | C365 Studenti            | wirtuaine spotk  | anie       | wiadomosci         | wysian      | 2        | @ PODCD          | чр<br>—     |
| Fora dyskusyjne                      | 2021-10-0                   | 1 12:12:01                   | 0 0365 Student1          | Wirtualne spotk  | anie       | Email              | Wyster      | D        |                  | AD.         |
| Tablice ogłoszeń                     | 2021-10-0                   | 112:11:26                    | 0365 Wykladowca1         | Wirtualne spotk  | anie       | Wiadomości         | Wystan      |          |                  | ĄD          |
| Przypomnienia                        | 2021-10-0                   | 1 12:12:02                   | 0 0365 Student1          | Wirtualne spotk  | anie       | Tablica aktywności | Nie wy      | lano     |                  |             |
| III Biog                             |                             |                              |                          |                  |            |                    |             |          |                  |             |
| A Demistificalestenia                |                             |                              |                          | < 1 >            |            |                    |             | E        | lementów na stro | mie:        |
| G Sondy                              |                             |                              |                          |                  |            |                    |             |          | 10               |             |
| • •••••                              | © 2021 - Asseco Data System | s 5.A.                       |                          |                  |            |                    |             |          |                  | Mapa strony |
|                                      | - Lott - Paseto Deta Oystan |                              |                          |                  |            |                    |             |          |                  | napa sa ony |
|                                      |                             |                              |                          |                  |            |                    |             |          |                  |             |
|                                      |                             |                              |                          |                  |            |                    |             |          |                  |             |
|                                      |                             |                              |                          |                  |            |                    |             |          |                  |             |
| Wyloguj                              |                             |                              |                          |                  |            |                    |             |          |                  |             |

Rysunek 16 Lista użytkowników, dla których wygenerowano powiadomienia

| Akademia<br>Ignatianum<br>w Krakowie | PORTAL NAUKA KOMUNIKACJA DOKUMENTY                                               | OCENY                             | ¢ ■ 🗄 💿 | A A 🛛 🐨        |
|--------------------------------------|----------------------------------------------------------------------------------|-----------------------------------|---------|----------------|
|                                      | 🖷 / Katalog prosdmistow / Prosdmist Prosdmist 1 /                                |                                   |         |                |
| 🖳 Wirtualne spotkania                | Dane podstawowe                                                                  |                                   |         | 😫 Ustawiénia 👻 |
| 🖂 Wiadomości                         | Szablony                                                                         |                                   |         | ×              |
| 📣 Wydarzenia                         |                                                                                  |                                   |         |                |
| 📣 Akceptacja wydarzeń                |                                                                                  |                                   |         |                |
| 🙊 Chat                               | Ternat:                                                                          |                                   |         |                |
| <b>∄</b> <sup>₽</sup> Konsultacje    | Zbliża się rozpoczęcie wirtualnego spotkania [Wirt                               | ualneSpotkanieNazwa]              |         |                |
| 💭 Fora dyskusyjne                    | Treid:                                                                           | rmaty – Akanit – Verlana – 11nt – |         |                |
| 🇀 Tablice ogłoszeń                   | X 込む器 田*田*田 44 約                                                                 |                                   |         |                |
| Przypomnienia                        | m· − Z × × Ω ⊕ H T →                                                             | ÷ ອ ο Σ 🛛                         |         |                |
| ⊞ Blog                               | Zbliża się rozpoczęcie wirtualnego spotkania: [<br>Aby dołączyć wejdź na: [Link] | WirtualneSpotkanieNazwa]          |         |                |
| 🗄 Katalog blogów                     | Pozdrawiamy,                                                                     |                                   |         | •              |
| A Pomysły/zgłoszenia                 | Aby przejść do przybornika w edytorze naciśnij Alt +                             | F10 na klawiaturze                |         | 19 SLOW "I     |
| 🕒 Sondy                              | Dostępne pola:                                                                   |                                   |         |                |
|                                      | [Imie] [Nazwisko] [WirtuaineSpotkanieNazwa                                       | [Link] [ORCANIZAC3A]              |         |                |
|                                      | Wiadomości                                                                       |                                   |         |                |
|                                      | Temat                                                                            |                                   |         |                |
|                                      | Zbliża się rozpoczęcie wirtualnego spotkania [Wirt                               | ualneSpotkanieNazwa]              |         |                |
|                                      | Treść:                                                                           |                                   |         |                |
| Mideguj                              | B Z U F F T Wysokobi Fo                                                          | maty - Akapit - Verdana - 11pt -  |         |                |
|                                      |                                                                                  |                                   |         |                |

Rysunek 17 Treść powiadomienia tuż przed ponownym wysłaniem

Kliknij Wyślij powiadomienie. Zamknij komunikat informujący o wysłaniu powiadomienia, kliknij OK.

#### Uruchamianie wirtualnego spotkania

| Abademia<br>Ignatianum<br>w Krakowie<br>*/ Logowanie |                                                                                                    |
|------------------------------------------------------|----------------------------------------------------------------------------------------------------|
|                                                      | Cogowanie         Ogwanizacji:         Decompositie         Ogwanie         Logowanie lokaline         Oscial         Zibigu ubwinge komi:         Oscial         Discussion:         Oscial         Discussion:         Discussion:         Oscial         Discussion:         Oscial         Discussion:         Oscial         Discussion:         Oscial         Discussion:         Oscial         Discussion:         Oscial         Discussion:         Oscial         Discussion:         Oscial         Discussion:         Oscial         Discussion:         Oscial         Discussion:         Discussion:         Discussion:         Oscial         Discussion:         Discussion:         Discussion:         Discussion:         Discussion:         Discussion:         Discussion:         Discussion:         Discussion:         Discussion:         Dis |

Aby rozpocząć wirtualne spotkanie zaloguj się do platfomy edukacyjnej.

Rysunek 18 Logowanie

Kliknij Logowanie kontem Office 365.

Po zalogowaniu się mamy kilka możliwości dołączenia do wirtualnego spotkania; link w kalendarzu na dashboardzie użytkownika, rejestr wirtualnych spotkań, powiadomienia w ramach tablicy aktywności lub wiadomości email.

I sposób dołączenia do spotkania

Aby dołączyć do wirtualnego spotkania w górnym menu przejdź do **Komunikacji**, a następnie wybierz **Wirtualne spotkania**.

| Akademia<br>Ignatianum<br>w Krakowie                        | PORTAL NAUKA KOMUNIKA               | CJA DOKUMENTY OCEN  | IY                  |                    |                  |           | ¢ <b>≥⁰</b> ∄ @ | A A A 🛛                        | •••        |
|-------------------------------------------------------------|-------------------------------------|---------------------|---------------------|--------------------|------------------|-----------|-----------------|--------------------------------|------------|
|                                                             | 😭 / Wirtualne spotkania             |                     |                     |                    |                  |           |                 |                                |            |
| 🖳 Wirtualne spotkania                                       | Wirtualne spotkania                 | a (5)               |                     |                    |                  |           | Whice could     | rana treść 0 S7U               |            |
| 🖂 Wiadomości                                                | Data od:                            | Data do:            |                     |                    |                  |           | Tiplat and      | ani i co                       |            |
| 📣 Wydarzenia                                                | Data od (RRRR-MM-DD)                | Data do (RRRR-MM-DD | ) Przedmiot         | Autor              | Narzędzie 🕈      | Q FILTRUJ |                 |                                |            |
| 🦽 Akceptacja wydarzeń                                       |                                     |                     |                     |                    |                  |           |                 |                                |            |
| 🙊 Chat                                                      | + DODAJ                             |                     |                     |                    |                  |           | _               |                                |            |
| <b>å<sup>₽</sup></b> Konsultacje                            | Nazwa                               | Data rozpoczęcia    | Data zakończenia    | Czy ogólnodostępne | Autor            | Narzędzie | Statystyki      | Data dodania                   |            |
| 💭 Fora dyskusyjne                                           | Test1                               | 2021-09-27 09:00:00 | 2021-09-27 10:00:00 |                    | 0365 Wykladowcal | Teams     | 2/0/brak limitu | 2021-09-27 08:40:12            | :          |
| <ul> <li>Tablice ogłoszeń</li> <li>Przypomnienia</li> </ul> | Test2                               | 2021-09-29 21:05:00 | 2021-09-29 23:00:00 |                    | 0365 Wykladowcal | Teams     | 2/0/brak limitu | 2021-09-29 21:04:06            | 1          |
| E Blog                                                      | Spotkanie<br>Przedmioł: Przedmiot 1 | 2021-10-01 09:05:00 | 2021-10-01 10:00:00 |                    | 0365 Wykladowcal | Teams     | 2/1/brak limitu | 2021-10-01 09:00:37            | 1          |
| Katalog blogów A Pomysły/zgłoszenia                         | Spotkanie wirtualne                 | 2021-10-01 12:00:00 | 2021-10-01 13:00:00 |                    | 0365 Wykladowcał | Teams     | 1/0/brak limitu | 2021-10-01 11:14:07            | i.         |
| 🕒 Sondy                                                     | Spotkanie<br>Przedmiot: Przedmiot 1 | 2021-10-01 11:30:00 | 2021-10-01 13:00:00 |                    | 0365 Wykladowcał | Teams     | 2/0/brak limitu | 2021-10-01 11:28:17            | 1          |
|                                                             |                                     |                     |                     | < <u>1</u> >       |                  |           |                 | Elementów na stro<br>10        | onie:      |
| Wyloguj                                                     | © 2021 - Asseco Data Systems S.A.   |                     |                     |                    |                  |           | v2.5.27         | 73-99 - 22.09.2021 14:29:42 Ma | apa strony |

Rysunek 19 Rejestr wirtualnych spotkań

Kliknij w nazwę wirtualnego spotkania, do którego chcesz dołączyć.

| Akademia<br>Ignatianum<br>w Krakowie | PORTAL NAUKA KOMUNIKACJA DOKUMENTY OCENY                  |                     |           | Ļ <b>≥</b> ª ∄ ④ ∧        | аа 🛛 💿         |
|--------------------------------------|-----------------------------------------------------------|---------------------|-----------|---------------------------|----------------|
|                                      | 😭 / Wirtualne spotkania / Spotkanie wirtualne - Spotkanie |                     |           |                           |                |
| 🖳 Wirtualne spotkania                | Dane podstawowe                                           | Nagrania            | Materiały | Uprawnienia               | 🗢 Ustawienia 👻 |
| 🖂 Wiadomości                         | Spotkanie wirtualne                                       |                     | (*)       | liczba zapisanych / limit |                |
| 📣 Wydarzenia                         | P EDVTUJ S DOLACZ S WYŚLU ZAPROSZENIU                     |                     |           | 1z0                       |                |
| 📣 Akceptacja wydarzeń                | Nazwa:                                                    |                     |           |                           | 0%             |
| 🙊 Chat                               | Spotkanie wirtualne                                       |                     |           |                           |                |
| <b>∄</b> <sup>₽</sup> Konsultacje    | Opis:                                                     |                     |           |                           |                |
| 💭 Fora dyskusyjne                    | Czy ogólnodostępne                                        |                     |           |                           |                |
| 🝰 Tablice ogłoszeń                   | Data rozpoczęcia:                                         |                     |           |                           |                |
| Przypomnienia                        | 2021-10-01 12:00                                          |                     |           |                           |                |
| ⊞ Blog                               | Data zakończenia:<br>2021-10-01 13:00                     |                     |           |                           |                |
| E Katalog blogów                     | Autor:                                                    |                     |           |                           |                |
| A Pomysły/zgłoszenia                 | 0365 Wykladowca1                                          |                     |           |                           |                |
| 🕒 Sondy                              | Data dodania:<br>2021-10-01 11:14:07                      |                     |           |                           |                |
|                                      | Czas trwania (h):                                         |                     |           |                           |                |
|                                      | 1                                                         |                     |           |                           |                |
|                                      | Narzędzie:<br>Teams                                       |                     |           |                           |                |
|                                      |                                                           |                     |           |                           |                |
| Wyłoguj                              | Materiały (0)                                             | Wpisz szukaną treść | Q SZUKAJ  |                           |                |

Rysunek 20 Dane podstawowe wirtualnego spotkania

Kliknij **Dołącz**, a następnie wybierz w jaki sposób uruchomiony zostanie MS Teams.

| <b>uji</b> | Otworzyć Microsoft Teams?<br>https://teams.microsoft.com chce otworzyć tę | aplikację.<br>na otwieranie linków tego typu w powiązanej aplikacji<br>Otwórz Microsoft Teams Anuluj   |
|------------|---------------------------------------------------------------------------|----------------------------------------------------------------------------------------------------|
|            |                                                                           | Pobierz aplikację systemu     Windows     Uzyg aplikacji kłasycznej, aby uzyskać     najiepsze efekty. |
|            | Jak chcesz dołączyć do<br>spotkania Teams?                                | Kontynuuj w tej przeglądarce<br>Nie jest wymagane pobieranie ani instalacja.                           |
|            |                                                                           | Otwórz aplikację Teams<br>Aut maza zpiskację? Przejdz bezpośrednio do<br>spotkarna.                    |
|            |                                                                           |                                                                                                    |
|            |                                                                           |                                                                                                    |
|            | Prywatność i pliki cookie U                                               | jawianie informacji osobom trzecim                                                                     |

Rysunek 21 Metoda uruchomienia wirtualnego spotkania

Po uruchomieniu programu MS Teams zaznacz opcję kamery oraz mikrofonu, kliknij Dołącz teraz.

|                        | Microsoft Teams  | (                                                   | KJ |
|------------------------|------------------|-----------------------------------------------------|----|
| Aktywność              |                  | Osoby ···· >                                        | ~  |
| Czat                   |                  | Zaproś kogoś                                        |    |
| <b>tiji</b><br>Zespoły |                  | ංදී Udostępnij zaproszenie                          | 5  |
| 6                      |                  | <ul> <li>Obecni uczestnicy spotkania (2)</li> </ul> |    |
| Zadania                |                  | Kowalski Jan<br>Organizator                         | k  |
| Kalendarz              |                  | Nowak Tomasz                                        | k  |
| Rozmowy                |                  |                                                     |    |
|                        |                  |                                                     |    |
| Plilo                  |                  |                                                     |    |
|                        |                  |                                                     |    |
|                        |                  |                                                     |    |
|                        |                  |                                                     |    |
| 88<br>Aplikacje        |                  |                                                     |    |
| 0                      | Nowak Tomasz 🔌 🚥 |                                                     |    |
| Pomoc                  |                  |                                                     |    |
| $\perp$                |                  |                                                     |    |

Rysunek 22 Rozpoczęte spotkanie z dwoma uczestnikami

Aby zakończyć spotkanie kliknij 🔼

Aby wrócić do obsługi platformy przejdź na odpowiednią zakładkę przeglądarki internetowej.

Po zakończeniu wirtualnego spotkania wykładowca ma możliwość zweryfikowania listy wejść.

Aby wyświetlić listę wejść na wirtualne spotkanie przejdź do rejestru wirtualnych spotkań, a następnie wyświetl dane podstawowe wybranego wirtualnego spotkania. W górnym menu kliknij **Komunikacja**, następnie **Wirtualne spotkania**. Otwórz wirtualne spotkanie, dla którego chcesz sprawdzić historię wejść.

| Akademia<br>Ignatianum<br>w Krakowie | PORTAL NAUKA KOMUNIKACJA DOKUMENTY OCENY                  |          |                              | ¢ <b>≥</b> ⁰ ∄ ⊚          | A A 🛛 💿        |
|--------------------------------------|-----------------------------------------------------------|----------|------------------------------|---------------------------|----------------|
|                                      | 🛠 / Wirtualne spotkania / Spotkanie wirtualne - Spotkanie |          |                              |                           |                |
| 💂 Wirtualne spotkania                | Dane podstawowe                                           | Nagrania | Materiały                    | Uprawnienia               | 🗘 Ustawienia 👻 |
| 🖂 Wiadomości                         | Spotkanie wirtualne                                       |          | (*                           | liczba zapisanych / limit |                |
| 📣 Wydarzenia                         |                                                           | POS7ENIE | ( ·                          | 1z0                       |                |
| 📣 Akceptacja wydarzeń                | Nazwa:                                                    | ROJEINE  |                              |                           | 0%             |
| 🙊 Chat                               | Spotkanie wirtualne                                       |          |                              |                           |                |
| 🚰 Konsultacje                        | Opis:                                                     |          |                              |                           |                |
| 💭 Fora dyskusyjne                    | Cry opólnodostepne                                        |          |                              |                           |                |
| 🍰 Tablice ogłoszeń                   | Data rozpoczęcia:                                         |          |                              |                           |                |
| Przypomnienia                        | 2021-10-01 12:00                                          |          |                              |                           |                |
| ⊞ Blog                               | Data zakończenia:<br>2021-10-01 13:00                     |          |                              |                           |                |
| ₩ Katalog blogów                     | Autor:                                                    |          |                              |                           |                |
| 🔺 Pomysły/zgłoszenia                 | 0365 Wykladowca1                                          |          |                              |                           |                |
| 🕒 Sondy                              | Data dodania:<br>2021-10-01 11:14:07                      |          |                              |                           |                |
|                                      | Czas trwania (h):                                         |          |                              |                           |                |
|                                      | 1<br>New Min                                              |          |                              |                           |                |
|                                      | Teams                                                     |          |                              |                           |                |
|                                      |                                                           |          |                              |                           |                |
| Wyloguj                              | Materiały (0)                                             | v        | Vpisz szukaną treść Q szukaj |                           |                |

Rysunek 23 Dane podstawowe wirtualnego spotkania

Kliknij Ustawienia, a następnie Historia wejść.

| Inatianum        | Akademia<br>Ignatianum<br>w Krakowie | PORTAL NAUKA KOMUNIKACJA DOKUMENTY C                  | CENY                     |           | ¢ ≥ <sup>9</sup> ∄ ⊗  | A A 🛛 ໜ                           |
|------------------|--------------------------------------|-------------------------------------------------------|--------------------------|-----------|-----------------------|-----------------------------------|
|                  |                                      | 倄 / Katalog przedmiotów / Przedmiot: Przedmiot 1 / Sp | otkanie - Historia wejść |           |                       |                                   |
| 🖳 Wirtualne spo  | otkania                              | Dane podstawowe                                       | Nagrania                 | Materiały | Uprawnienia           | 🔅 Ustawienia 👻                    |
| 🖂 Wiadomości     |                                      | Historia weiść (])                                    |                          |           | Wniez szukana t       |                                   |
| 📣 Wydarzenia     |                                      |                                                       |                          |           | Trphos. an other of t |                                   |
| 🦽 Akceptacja wj  | ydarzeń                              | Użytkownik                                            |                          |           | Data                  |                                   |
| 📯 Chat           |                                      | Student1 O365 (student1@ignatianum.edu.pl)            |                          |           | 2021-10-01 09:13:59   |                                   |
| 🚰 Konsultacje    |                                      |                                                       |                          |           |                       | Elementów na stronie:             |
| 💭 Fora dyskusyji | ne                                   |                                                       | < _                      | ,         |                       | 10 ~                              |
| Tablice ogłosz   | :eń                                  |                                                       |                          |           |                       |                                   |
| Przypomnieni     | ia                                   | © 2021 - Asseco Data Systems S.A.                     |                          |           | v2.5.273-99           | - 22.09.2021 14:29:42 Mapa strony |
| i≣ Blog          |                                      |                                                       |                          |           |                       |                                   |
| E Katalog blogo  | w                                    |                                                       |                          |           |                       |                                   |
| Condu            | zenia                                |                                                       |                          |           |                       |                                   |
| Jundy            |                                      |                                                       |                          |           |                       |                                   |
|                  |                                      |                                                       |                          |           |                       |                                   |
|                  |                                      |                                                       |                          |           |                       |                                   |
|                  |                                      |                                                       |                          |           |                       |                                   |
|                  |                                      |                                                       |                          |           |                       |                                   |
| Wy               | /loguj                               |                                                       |                          |           |                       |                                   |

Rysunek 24 Lista użytkowników logujących się do wirtualnego spotkania

### Przedmiot

Realizując zadania dydaktyczne pracujemy w obrębie konkretnego przedmiotu. W ramach przedmiotu spotykamy się ze Studentami na wykładach, zlecamy zadania do realizacji, przekazujemy materiały w formie plików pdf bądź prezentacji, weryfikujemy wiedzę planując egzamin.

Podobnie w systemie eduPortal, wszelkie prace dydaktyczne organizowane są w przedmiocie. Przedmiot stanowi katalog, który udostępniamy Studentom, i który zawiera elementy typu wirtualne spotkanie, zadanie, szkolenie, egzamin. Dzięki temu, wszelkie prace wykonane przez Studentów (zadania, ankiety, egzaminy) znajdziemy w jednym miejscu. A za sprawą autooceny, praca Studenta w ramach przedmiotu zostanie oceniona na podstawie zrealizowanych elementów przedmiotu.

Na platformie eduPortal, za sprawą integracji z systemem dziekanatowym, założone są przedmioty oraz utworzone są grupy użytkowników. Tym samym do przedmiotów przypisani są Wykładowcy oraz Studenci. Każdy z nich zobaczy jedynie te przedmioty, do których został przypisany.

Studenci oraz Wykładowcy przypisani do przedmiotu uzyskują automatycznie dostęp do wszelkich materiałów zapisanych w ramach przedmiotu.

Zawartość przedmiotu określa Wykładowca według własnych potrzeb, a zaimportowane przedmioty nie posiadają żadnego elementu. Wykładowca dodając kolejne elementy powiększa zasób materiałów dydaktycznych przedmiotu.

Aby wyświetlić listę przedmiotów, do których zostałeś przypisany zaloguj się do platformy eduPortal.

| Akademia<br>Ignatianam<br>w Krakowie | *<br>•                                                                                                    |
|--------------------------------------|----------------------------------------------------------------------------------------------------|
|                                      | Cogowanie         Orgenzacji:         Pietorma Edukacyjna         Cogowanie lokalne @ Social         Załogi ubywając komz         I LOOWANIE KONTEM OFFICE 305 |

Rysunek 25 Okno logowania

Na widocznym daschboardzie przedstawione są najważniejsze informacje związane z Twoim kontem, w tym wyświetlona jest ilość przypisanych przedmiotów.

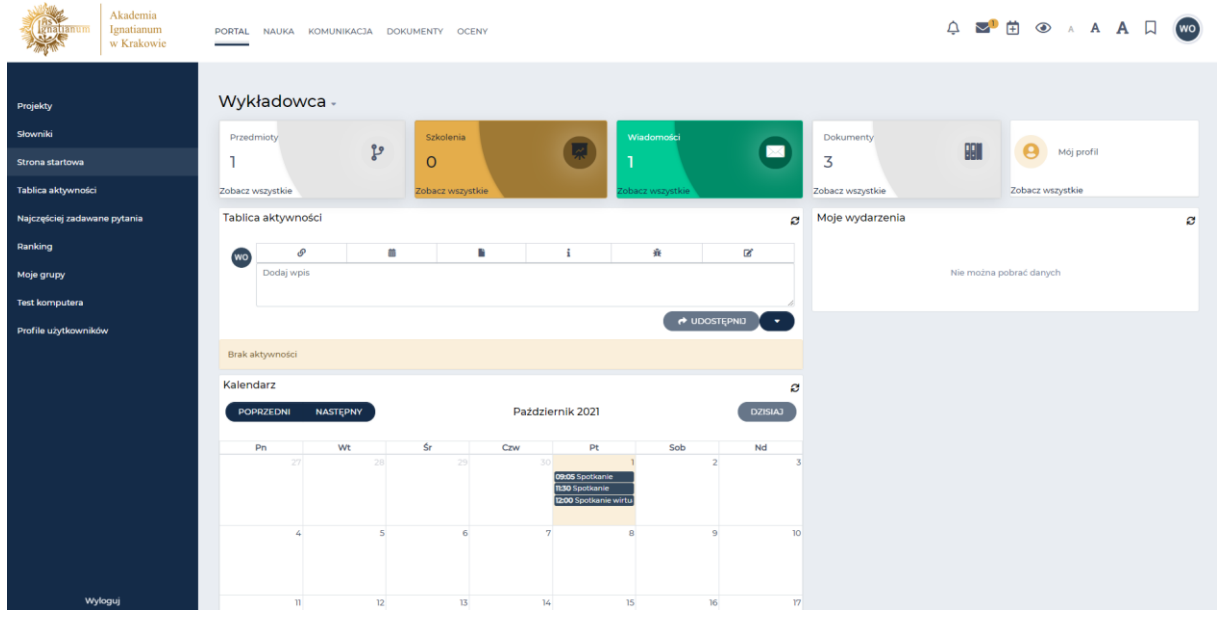

Rysunek 26 Daschboard Wykładowcy

Kliknij Zobacz wszystkie>>, a wyświetlisz nazwy przedmiotów przypisanych do konta Wykładowcy.

| Akademia<br>Ignatianum<br>w Krakowie | PORTAL NAUKA KOMUNIKACJA E        | OKUMENTY OCENY |                  | ¢                   | ■ <sup>9</sup> 🗄 👁 🗚 A 🛛 🧰                                                                                                    |
|--------------------------------------|-----------------------------------|----------------|------------------|---------------------|----------------------------------------------------------------------------------------------------|
|                                      | 倄 / Katalog przedmiotów           |                |                  |                     |                                                                                                    |
| 分 Strona startowa                    | Katalog przedmiotów (1)           |                |                  |                     | Wojsz szukana treść Q. SZUKA)                                                                                                    |
| 1 Katalog przedmiotów                | Kategoria:                        |                |                  |                     |                                                                                                    |
| Kategorie                            | Wpisz kategorię                   | FILTRUJ        |                  |                     | POKAŻ/UKRYJ FILTR ZAAWANSOWANY                                                                                                    |
| 🛤 Katalog szkoleń                    |                                   |                |                  |                     |                                                                                                    |
| Egzaminy                             | + DODAJ                           |                |                  |                     |                                                                                                    |
| Katalog egzaminów                    | Nazwa przedmiotu                  | Kategoria      | Dodany przez     | Data dodania        | Liczba elementów                                                                                                    |
| 🗹 Ankiety                            | Przedmiot 1                       |                | C365 Wykladowca1 | 2021-10-01 10:59:35 | 1 1                                                                                                    |
| 😰 Katalog ankiet                     |                                   |                | _                |                     |                                                                                                    |
| Katalog materiałów                   |                                   |                | < 1 >            |                     | Elementów na stronie:                                                                                                    |
| Biblioteka materiałów                |                                   |                |                  |                     |                                                                                                    |
| 🗐 Skale ocen                         | © 2021 - Asseco Data Systems S.A. |                |                  |                     | v2 5 273,99 , 22 09 2021 14:29:42 Mana strony                                                                                                    |
| S Artykuły                           | e zozi roseco sala ojstemo sen    |                |                  |                     | Concrete to the second of the second of the |
| II Encyklopedie                      |                                   |                |                  |                     |                                                                                                    |
| 🛒 Szkolenia                          |                                   |                |                  |                     |                                                                                                    |
| 🖽 Słowniki                           |                                   |                |                  |                     |                                                                                                    |
|                                      |                                   |                |                  |                     |                                                                                                    |
| Wyłoguj                              |                                   |                |                  |                     |                                                                                                    |

Rysunek 27 Katalog przedmiotów Wykładowcy

Aby wyświetlić zawartość przedmiotu kliknij w jego nazwę.

| Akademia<br>Ignatianum<br>w Krakowie | PORTAL NAUKA KOMUNIKACJA DOKUMENTY OCENY                                                     | Ç 🜌 🛱 ⊗ ∧ A A 🛛 🥯                                                                             |
|--------------------------------------|----------------------------------------------------------------------------------------------|-----------------------------------------------------------------------------------------------|
|                                      | 😤 / Katalog przedmiotów / Przedmiot I - Elementy przedmiotu                                  |                                                                                               |
| 🔂 Strona startowa                    | Przedmiot Zawartość                                                                          | Uprawnienia Podgląd 🔅 Ustawienia 👻 🔛 Wyniki 👻                                                 |
| I Katalog przedmiotów                | Elementy przedmiotu - Przedmiot 1                                                            |                                                                                               |
| Kategorie                            |                                                                                              |                                                                                               |
| 😬 Katalog szkoleń                    |                                                                                              |                                                                                               |
| a Egzaminy                           |                                                                                              | Elementy niewymagane<br>& Można przenosić elementy pomiędzy listami                           |
| Katalog egzaminów                    | Egzamin 1                                                                                    |                                                                                               |
| Ankiety                              | ♥ Egzamin ③ 2021-10-01 12:31:06                                                              |                                                                                               |
| Katalog ankiet                       | 😰 EDYTUJ 🗙 WYLĄCZ 🗶 USUŃ 🗶 🧐 W                                                               | S WYNIKI                                                                                      |
| S Katalog materiałów                 |                                                                                              |                                                                                               |
| 🚺 Biblioteka materiałów              |                                                                                              |                                                                                               |
| 🖹 Skale ocen                         | la del ad alement hadris datama en adalfaire en iliziai dei ad den datama da encoderinte.    | n                                                                                             |
| S Artykuły                           | ne ani da - erement będzie dostępny po zderiniowanej rosci ani od daty dostępu do przedmiotu | u Przez ne uni - przez tyle uni element biędzie uostępny od daty uzyskama dostępu do elementu |
| Encyklopedie                         | © 2021 - Asseco Data Systems S.A.                                                            | v2.5.273-99 - 22.09.2021 14:29:42 Mapa strony                                                 |
| 🛒 Szkolenia                          |                                                                                              |                                                                                               |
| 💷 Słowniki                           |                                                                                              |                                                                                               |
|                                      |                                                                                              |                                                                                               |
|                                      |                                                                                              |                                                                                               |
| Wyloguj                              |                                                                                              |                                                                                               |

Rysunek 28 Zawartość przedmiotu

Zawartość przedmiotu uzupełniana może być z wykorzystaniem zapisanych w Bibliotece materiałów elementów lub poprzez dodawanie kolejnych elementów przedmiotu.

#### Zadanie

Kliknij **+Dodaj nowy element.** Wyświetlona lista przedstawia wahlarz narzędzi, z jakich zbudowany może być przedmiot.

| Akademia<br>Ignatianum<br>w Krakowie   | PORTAL NAUKA KOMUNIKACJA DOKUMENTY OCENY                    |             | ¢ 🜌⁰ 🛱 ♦ ∧ A A 🛛 🧰                |
|----------------------------------------|-------------------------------------------------------------|-------------|-----------------------------------|
|                                        | 😤 / Katalog przedmiotów / Przedmiot 1 - Elementy przedmiotu |             |                                   |
| 🟠 Strona startowa                      | Przedmiot Zawartość                                         | Uprawnienia | Podgląd 🔅 Ustawienia 👻 🔝 Wyniki 👻 |
| iit Katalog przedmiotów                | Dodaj nowy element                                          |             | ×                                 |
| Kategorie                              |                                                             | _           |                                   |
| 💻 Katalog szkoleń                      | Ω                                                           |             | Ô                                 |
| 💼 Egzaminy                             |                                                             | Apkieta     | Artykul z bozy wiedzy             |
| 🖌 Katalog egzaminów                    | AICC                                                        | Albieta     | Artyku z bazy wiedzy              |
| Ankiety                                | + DODAJ                                                     | + DODAJ     | + DODAJ                           |
| Katalog ankiet                         |                                                             |             |                                   |
| Katalog materiałów                     | <b>9</b>                                                    |             | [§]                               |
| Biblioteka materiałów                  |                                                             | • -         |                                   |
| Skale ocen                             | Chat                                                        | Egzamin     | Encyklopedia                      |
| Artykuły                               | + DODAJ                                                     | + DODAJ     | + DODAJ                           |
| Encyklopedie                           |                                                             | _           |                                   |
| szkolenia                              | · · · · · · · · · · · · · · · · · · ·                       |             | <b>A</b>                          |
| Siowniki                               | Errata                                                      | Folder      | Forum                             |
|                                        |                                                             |             |                                   |
|                                        | + DODAJ                                                     | + DODAJ     | + DODAJ                           |
| Madaguj<br>http://pe.ionatianum.edu.nl | •                                                           |             |                                   |

Rysunek 29 Lista możliwych do dodania elementów przedmiotu

#### Przewiń listę w dół i wybierz Zadanie.

| Ignatianum<br>W Krak  | IIIA<br>IIIII PORTAL NAUKA KOMUNIKACJA DORUMENTY OCENY<br>IIIII                                                                                                    | ¢ ≥° ⊕ ⊗ ∧ A ∏ 🚾                                                        |
|-----------------------|----------------------------------------------------------------------------------------------------|-------------------------------------------------------------------------|
|                       | 😤 / Katalog przedmiotów / Przedmiot: Przedmiot 1 / Zadanie 1 - Zadanie                                                                                                    |                                                                         |
| 🔂 Strona startowa     | Przedmiot Zawartość Termin wykonania                                                                                                    | Uprawnienia Podgląd 🏚 Ustawienia 👻 🔛 Wyniki 👻                           |
| 🏦 Katalog przedmiotów | Edytuj zadanie                                                                                                    | ×                                                                       |
| Kategorie             | Specify Ladenaria radialia                                                                                                    | Katanoris                                                               |
| 🛤 Katalog szkoleń     | Wysylanie plików                                                                                                    | Wpisz kategorię III                                                     |
| Egzaminy              | Nazwa.*                                                                                                    | Instrukcja:                                                             |
| Katalog egzaminów     | Żadanie 1                                                                                                    | B I U E T I Wysokość - Formaty - Akapit - Verdana - tipt -              |
| Ankiety               | Data od                                                                                                    |                                                                         |
| Katalog ankiet        | Godzina:                                                                                                    | Do opracowania schematu                                                 |
| S Katalog materiałów  | О ссами                                                                                                    |                                                                         |
| Riblioteka materiałów | Data do:                                                                                                    | 3 stów ,                                                                |
| E Skale ogen          | Godzina:                                                                                                    | Aby przejść do przybornika w edytorze naciśnij Alt + FI0 na klawiaturze |
|                       | O CG:MM                                                                                                    | Ile dni od:                                                             |
|                       | Opis*                                                                                                    | Dree ile dei                                                            |
| Encyklopedie          | B / U 手寄 理 Wyseledd - Formaty - Akapit - Verdana - 11pt -<br>光 Do 的 韻 三・三・町 理 66 か か み 22 回 昭 回 A - 周 -                                                                                                    |                                                                         |
| 🐖 Szkolenia           | $\blacksquare - \underline{\mathcal{I}}_{x} \times_{x} \times^{t} \Omega \ \textcircled{\basel{eq:solution} \basel{eq:solution} \begin{tabular}{c} \blacksquare & \blacksquare & \blacksquare \\ \blacksquare & \blacksquare & \blacksquare & \blacksquare \\ \blacksquare & \blacksquare & \blacksquare &$ |                                                                         |
| Słowniki              | Określ zakres działań między                                                                                                    | * pola oznaczone gwiazdką są wymagane 🛛 😝 XABISZ 🛛 🗙 ANULU3             |
|                       | 4 SŁÓW //<br>Aby przejść do przybornika w edytorze naciśnij Alt + F10 na klawiaturze                                                                                                    |                                                                         |
| Wyloguj               | Czy element wymagany                                                                                                    |                                                                         |

Rysunek 30 Dane podstawowe zadnia typu Wyślij plik #1

Z listy Sposób wykonania zadania wybierz Wysyłanie plików. Uzupełnij pola: **Nazwa, Data do, Data do** (czas udostępnienia Studentowi zadania do realizacji), **Opis, Instrukcje**. Przewiń w dół okno Dodaj zadanie, uzupełnij kolejne pola: **Czy element wymagany do zaliczenia ścieżki szkoleniowej** (o ile ocena z zadania ma wpływać na ocenę z przedmiotu), **Waga** (o ile zaznaczyłeś Czy element wymagany do zaliczenia ścieżki szkoleniowej), **Maksymalna wielkość pojedyńczego pliku, Maksymalna liczba przesłanych plików**.

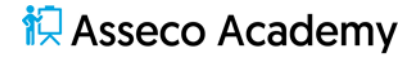

| Akademia<br>Ignatianum | RRR-MM-DD                                                                                                    | م عنه المعام عنه المعام عنه المعام عنه المعام عنه المعام عنه المعام عنه المعام عنه المعام المعام<br>المعام المعام المعام المعام المعام المعام المعام المعام المعام المعام المعام المعام المعام المعام المعام المعام ا |
|------------------------|----------------------------------------------------------------------------------------------------|----------------------------------------------------------------------------------------------------|
| w Krakowie             | © GC:MM                                                                                                    | lle dni od:                                                                                                    |
|                        | Codina:         Opc:         Spin:         Image:         Image: </th <th>Aby przejść do przybornika w edytorze naciónj Alt + FID na klawiaturze<br/>Be dei od:<br/>Przez iłe dni:<br/>• pola oznaczone gwiazdką są wymagane ZAPGZ X ANULUJ<br/>X ANULUJ</th> | Aby przejść do przybornika w edytorze naciónj Alt + FID na klawiaturze<br>Be dei od:<br>Przez iłe dni:<br>• pola oznaczone gwiazdką są wymagane ZAPGZ X ANULUJ<br>X ANULUJ                                                                                                    |
|                        | Próg zaliczenia:                                                                                                    |                                                                                                    |
|                        | 61 %                                                                                                    |                                                                                                    |
| Wyloguj                | © 2021 - Asseco Data Systems S.A.                                                                                                    | v2.5.273-99 - 22.09.202114-29:42 Mapa strony                                                                                                    |

Rysunek 31 Dane podstawowe zadnia typu Wyślij plik #2

Kliknij **Zapisz.** Do przedmiotu dopisano nowy element w postaci zadania.

| Akademia<br>Ignatianum<br>w Krakowie | PORTAL NAUKA KOMUNIKACJA DOKUMENTY OCENY                                                       | û I A A                                                                                      |
|--------------------------------------|------------------------------------------------------------------------------------------------|----------------------------------------------------------------------------------------------|
|                                      | 🗌 / Katalog przedmiotów / Przedmiot I - Elementy przedmiotu                                    |                                                                                              |
| 🔂 Strona startowa                    | Przedmiot Zawartość Upra                                                                       | vnienia Podgląd 🗘 Ustawienia 👻 🔛 Wyniki 👻                                                    |
| 🏛 Katalog przedmiotów                | Elementy przedmiotu - Przedmiot 1                                                              |                                                                                              |
| Kategorie                            |                                                                                                |                                                                                              |
| 😬 Katalog szkoleń                    |                                                                                                |                                                                                              |
| Egzaminy                             | Suma wag elementów wymaganych do zaliczenia przedmiotu v                                       | ynosi: 70. Suma wag wszystkich elementów powinna wynosić 100. ×                              |
| Katalog egzaminów                    | Elementy wymagane                                                                              | Elementy niewymagane                                                                         |
| 🗹 Ankiety                            | Moźna przeność elementy pomiędzy listami                                                       | © Možna przenosić elementy pomiędzy listami                                                  |
| 😰 Katalog ankiet                     | Egzamin 1                                                                                      |                                                                                              |
| Katalog materiałów                   |                                                                                                |                                                                                              |
| 🔰 Biblioteka materiałów              |                                                                                                |                                                                                              |
| 🔟 Skale ocen                         | Zadanie 1                                                                                      |                                                                                              |
| Artykuły                             | Cadanie © 2021-10-01 12:41:22                                                                  |                                                                                              |
| Encyklopedie                         | C EDYTUJ × WYŁĄCZ × USUŃ 🧐 WYNIKI                                                              |                                                                                              |
| 🛒 Szkolenia                          |                                                                                                |                                                                                              |
| 🖽 Slowniki                           |                                                                                                |                                                                                              |
|                                      | lle dni od - element będzie dostępny po zdefiniowanej ilości dni od daty dostępu do przedmiotu | Przez ile dni - przez tyle dni element będzie dostępny od daty uzyskania dostępu do elementu |
|                                      | © 2021 - Asseco Data Systems S.A.                                                              | v2.5.273-99 - 22.09.2021 14:29:42 Mapa strony                                                |
| Wyłoguj                              |                                                                                                |                                                                                              |

Rysunek 32 Elementy przedmiotu

Informacja na czerwonym tle dotyczy wag elementów przedmiotu. Suma wag wszystkich elementów musi być równa 100%. W miarę uzupełniania elementów suma wag zbliża się do 100%.

#### Plik

W ramach przedmiotu Wykładowca może przekazać Studentom pliki, które ten może wykorzystać do wykonania zadania czy zapoznać się z ich treścią.

Kliknij +Dodaj nowy element i wybierz z listy Plik.

| Akademia<br>Ignatianum<br>w Krakowie | PORTAL NAUKA KOMUNIKACJA DOKUMENTY OCENY                    |                                                   | ¢ ☎º ё ④ ∧ A A □ 🧒                           |
|--------------------------------------|-------------------------------------------------------------|---------------------------------------------------|----------------------------------------------|
|                                      | 😤 / Katalog przedmiotów / Przedmiot 1 - Elementy przedmiotu |                                                   |                                              |
| 🞧 Strona startowa                    | Przedmiot Zawartość                                         | Uprawnienia Podgląd                               | 🕸 Ustawienia 👻 🕍 Wyniki 👻                    |
| 🔟 Katalog przedmiotów                | Dodaj plik                                                  |                                                   | ×                                            |
| Kategorie                            | Plike*                                                      |                                                   |                                              |
| 🔝 Katalog szkoleń                    | Lpuść pliki tutaj lub kliknij aby wybrać z dysku            |                                                   |                                              |
| Egzaminy                             | Opis                                                        |                                                   |                                              |
| Katalog egzaminów                    |                                                             |                                                   |                                              |
| Ankiety                              | Kategoria:                                                  |                                                   | ß                                            |
| Katalog ankiet                       | Wpisz kategorię                                             |                                                   | E                                            |
| S Katalog materiałów                 |                                                             | *- pola oznaczone gwiazdką są wymagane 😝 ZAPISZ 🗙 | ANULUJ POKAŻ USTAWIENIA ZAAWANSOWANE         |
| 📔 Biblioteka materiałów              |                                                             |                                                   |                                              |
| 🖹 Skale ocen                         | © 2021 - Asseco Data Systems S.A.                           |                                                   | v2.5.273-99 - 22.09.202114:29:42 Mapa strony |
| Artykuły                             |                                                             |                                                   |                                              |
| Encyklopedie                         |                                                             |                                                   |                                              |
| 🐖 Szkolenia                          |                                                             |                                                   |                                              |
| 💶 Słowniki                           |                                                             |                                                   |                                              |
|                                      |                                                             |                                                   |                                              |
|                                      |                                                             |                                                   |                                              |
| Wyloguj                              |                                                             |                                                   |                                              |

Rysunek 33 Okno wczytywania pliku

Kliknij Upuść plik tutaj lub kliknij aby wybrać z dysku. Wybierz plik z dysku.

| Akademia<br>Ignatianum<br>w Krakowie | PORTAL NAUKA KO                                                                                                    | MUNIKACJA DOKUME                                                                                               | NTY OCENY                                                                                                    |                                                                                                    |                                                                                                    |                                                                                                    | ¢ i                                                 | <b>⊠<sup>9</sup> ∰ ⊛</b> ∧ <i>I</i> | А Д 💿             |
|--------------------------------------|----------------------------------------------------------------------------------------------------|----------------------------------------------------------------------------------------------------|----------------------------------------------------------------------------------------------------|----------------------------------------------------------------------------------------------------|----------------------------------------------------------------------------------------------------|----------------------------------------------------------------------------------------------------|-----------------------------------------------------|-------------------------------------|-------------------|
|                                      | Atatalog przedmioto     Przedm     Przedm     Przedm     Przedm     Prie     Upudc pliki tutaj k     Opie     Opie     Vybiaz kategorię     Vybiaz kategorię     C 2021 - Asseco Data Syst | <ul> <li>V / Przedmuct I - Elemente</li> <li>Cłowiesnie</li> <li>Cognicy - Newy fal</li> <li>Połsane</li></ul> | htty przedmiotow<br>komputer > Pulpit > Sakolenie PWR > Piłki d<br>der<br>Namo<br>Alforffitzengies<br>a kurstorm Auszifal<br>Alforffitzengies<br>a kurstorm Auszifal<br>Alforffitzengies<br>Contemp PecanigningieSCO (2004)/2<br>G Green PecanigningieSCO (2004)/2<br>G Green PecanigningieSCO (2004)/2<br>G Katolic Obras a wielisci g Pilkia PowerPoli<br>E katolic Obras a wielisci g Pilkia PowerPoli<br>E Katolic Obras a wielisci g Pilkia PowerPoli<br>E Katolic Obras a wielisci g Pilkia PowerPoli<br>E Katolic Obras Sa fala pilkia<br>Regularnin studiowydf | p polsecznika<br>Data modyfikacji<br>22.09.2021 1205<br>23.09.2021 1105<br>23.09.2021 1105<br>23.07.2021 1202<br>23.07.2021 1105<br>23.07.2021 1105<br>25.07.2021 1105<br>25.07.2021 1105<br>25.07.2021 1105<br>25.07.2021 1105<br>25.07.2021 1105 | Typ           Folder pików           Folder pików           Folder könnpresa           Arkuz programu           Folder könnpresa           Adobe Accobel D           Pik IPG           Adobe Acrobel D | Rozmiar<br>6.903 83<br>14 83<br>349 84<br>6 83<br>114 85<br>6 83<br>6 0 83<br>6 0 83<br>6 0 83<br>6 0 83<br>6 5 83 | 0 Pressadog Pili de podrecen                        | X Ustawienia V                      | Liz Vaynki •<br>X |
| 🖸 Slowniki<br>Wyłoguj                |                                                                                                    | Nazav                                                                                                    | pilitar                                                                                                    |                                                                                                    |                                                                                                    |                                                                                                    | ✓ Wazystkie pikk (*.*) ✓ ✓<br><u>D</u> ewdrz Anułuj |                                     |                   |

Rysunek 34 Wczytanie pliku z dysku

Uzupełnij pole **Opis i** kliknij **Zapisz.** 

| Akademia<br>Ignatianum<br>w Krakow | 0 PORTAL NAUKA KOMUNIKACJA DOKUMENTY OCENY                  | ¢ 🜌 🛱 ♦ × A A 🛛 🧒                                                           |
|------------------------------------|-------------------------------------------------------------|-----------------------------------------------------------------------------|
|                                    | 🔗 / Katalog przedmiotów / Przedmiot 1 - Elementy przedmiotu |                                                                             |
| Strona startowa                    | Przedmiot Zawartość Uprawnienia                             | Podgląd 🌼 Ustawienia 👻 🔛 Wyniki 👻                                           |
| 🏛 Katalog przedmiotów              | Dodaj plik                                                  | ×                                                                           |
| Kategorie                          | Pik*                                                        |                                                                             |
| Katalog szkoleń                    | Wysławo Jakość obrazu a wielkość pliku PDF.pdf              | x                                                                           |
| Egzaminy                           | Opis:                                                       |                                                                             |
| Katalog egzaminów                  | Jak jakość obrazu wpływa na wielkość plikul                 |                                                                             |
| Ankiety                            | Kategoria:                                                  |                                                                             |
| Katalog ankiet                     | Wpisz kategorię                                             | 1                                                                           |
| S Katalog materiałów               | *- pola oznaczon                                            | ne gwiazdką są wymagane 🖨 ZAPISZ 🛛 🗙 ANULUJ 🛛 POKAŻ USTAWIENIA ZAAWANSOWANE |
| 🚺 Biblioteka materiałów            |                                                             |                                                                             |
| 🖹 Skale ocen                       | © 2021 - Asseco Data Systems S.A.                           | v2.5.273-99 - 22.09.2021 14:29:42 Mapa strony                               |
| Artykuły                           |                                                             |                                                                             |
| Encyklopedie                       |                                                             |                                                                             |
| 🐖 Szkolenia                        |                                                             |                                                                             |
| 💷 Słowniki                         |                                                             |                                                                             |
|                                    |                                                             |                                                                             |
| Wyloguj                            |                                                             |                                                                             |

Rysunek 35 Plik przygotowany do przypisania do przedmiotu

| Akademia<br>Ignatianum<br>w Krakowie | PORTAL NAUKA KOMUNIKACJA DOKUMENTY OCENY                                                       | 4 🛛 🕯 🖄 🖘 🗛 🗐 🚥                                                                              |
|--------------------------------------|------------------------------------------------------------------------------------------------|----------------------------------------------------------------------------------------------|
|                                      | 😤 / Katalog przedmiotów / Przedmiot 1 - Elementy przedmiotu                                    |                                                                                              |
| 🔂 Strona startowa                    | Przedmiot Zawartość Upra                                                                       | wnienia Podgląd 🔯 Ustawienia 👻 🔛 Wyniki 👻                                                    |
| 🏦 Katalog przedmiotów                | Elementy przedmiotu - Przedmiot 1                                                              |                                                                                              |
| Kategorie                            | + DODAJ NOWY FLEMENT                                                                           |                                                                                              |
| 🛄 Katalog szkoleń                    |                                                                                                | umori 20. Suma una umoritica demontón poulona usporió 200 y                                  |
| Egzaminy                             | Suma wag elementow wymaganych do zaliczenia przedmiotu                                         | wynosi: 70. suma wag wszystkich elementów powinna wynosic iou. *                             |
| Katalog egzaminów                    | Elementy wymagane                                                                              | Elementy niewymagane                                                                         |
| Ankiety                              |                                                                                                |                                                                                              |
| Katalog ankiet                       | €gzamin © 2021-10-01 12:31:06                                                                  | PIk © 2021-10-01 12:47:55                                                                    |
| S Katalog materiałów                 | P' EDYTU3 × WYŁĄCZ × USUŃ ● S WYNIKI                                                           | B' EDVTUJ X WYLĄCZ X USUŃ                                                                    |
| Biblioteka materiałów                |                                                                                                |                                                                                              |
| Skale ocen                           | Zadanie 1                                                                                      |                                                                                              |
| S Artykuły                           | 10 Zadanie (9 2021-10-01 12:41:22                                                              |                                                                                              |
| Encyklopedie                         | B EDYTUJ × WYLĄCZ × USUN S WYNIKI                                                              |                                                                                              |
| 🛒 Szkolenia                          |                                                                                                |                                                                                              |
| 🖽 Słowniki                           |                                                                                                |                                                                                              |
|                                      | lie dni od - element będzie dostępny po zdetiniowanej ilości dni od daty dostępu do przedmiotu | Przez ile dni - przez tyle dni element będzie dostępny od daty uzyskania dostępu do elementu |
|                                      | © 2021 - Asseco Data Systems S.A.                                                              | v2.5.273-99 - 22.09.2021 14:29:42 Mapa strony                                                |
| Wyłoguj                              |                                                                                                |                                                                                              |

Rysunek 36 Zawartość przedmiotu

#### Szkolenie

Szkolenie pozwala przekazać Studentom materiały dydaktyczne, z którymi Student pracuje sam w dowolnym dla siebie czasie. Zawartość szkolenia zorganizowana jest w tematach, do których dołączamy materiały dydaktyczne. Mogą nimi być m.in. lekcje generowane na podstawie prezentacji PowerPoint bądź plików pdf, pliki do pobrania, artykuły z bazy wiedzy bądź Wikipedii, materiał wideo udostępniony z dysku twardego bądź streamowany z serwisów społęcznościowych typu YouTube.com, kolokwium.

Kliknij +Dodaj nowy element i wybierz z listy Szkolenie.

| Akademia<br>Ignatianum<br>w Krakowie | portal nauka komunikacia dokumenty oceny 🗘 🜌 🏵 A A A 🗍 🦉                                                                                                    |
|--------------------------------------|----------------------------------------------------------------------------------------------------|
|                                      | # / Katalog przedmiotów / Przedmioti - Elementy przedmiotu                                                                                                    |
| Strona startowa                      | Przedmiot Zzwatość Uprawniania Podglad 🖈 Ustawienia 👻 Luł Wyniki                                                                                                    |
|                                      |                                                                                                    |
| Katalog przedmiotów                  | Dodaj szkolenie                                                                                                    |
| Kategorie                            | Nazva szladatala."                                                                                                    |
| 🛤 Katalog szkoleń                    | Maksymainie 255 znaków                                                                                                    |
| Egzaminy                             | Wybarr Jegsk*                                                                                                    |
| Katalog egzaminów                    | Polski                                                                                                    |
| - Ankiety                            | Ronz                                                                                                    |
|                                      | ( szuka)                                                                                                    |
| 🔐 Katalog ankiet                     | Kona telat alternatywny:                                                                                                    |
| S Katalog materiałów                 |                                                                                                    |
| 🔰 Biblioteka materiałów              | Kitsprite:                                                                                                    |
| 🗐 Skale ocen                         | Prisz Aseguing 3                                                                                                    |
| Artykuły                             | Skala domylina • @ PODCLAD                                                                                                    |
| II Encyklopedie                      | Czy element wymagany do zaliczenia ścieżki szkoleniowej                                                                                                    |
|                                      | Field via d                                                                                                    |
| 🛒 Szkolenia                          |                                                                                                    |
| 🖽 Słowniki                           | Przez ile dni:                                                                                                    |
|                                      |                                                                                                    |
|                                      | Jadvostka: UKRYD USTAWIENA ZAAWANSOWANE                                                                                                    |
|                                      | Wybierz jednostkę ¢                                                                                                    |
| Wyloguj                              | Czastowanic                                                                                                    |
| Akademia<br>Ignatianum<br>w Krakowie | Rysunek 37 Dane podstawowe szkolenia #1 Jednosta: Wybier jednostke  Orw Transfer                                                                                                    |
|                                      | Cas twinic                                                                                                    |
| 🔂 Strona startowa                    | Defaires                                                                                                    |
| III Katalog przedmiotów              | Doda wymagania                                                                                                    |
| Kategorie                            | Dodaj cargo się nauczę                                                                                                    |
| 💻 Katalog szkoleń                    | Dodų dia kogo przeznaczone                                                                                                    |
| Economieu                            | Data of                                                                                                    |
| Egzanimiy                            | Codina                                                                                                    |
| Katalog egzaminów                    | © CCMM                                                                                                    |
| Ankiety                              | Data do:                                                                                                    |
| 😰 Katalog ankiet                     | RRBR-MM-DD                                                                                                    |
| S Katalog materiałów                 | Countre<br>Constante<br>Constante<br>Co |
| 📜 Biblioteka materiałów              | - Sector                                                                                                    |
| El Skale ocen                        | Wybierz semistr e                                                                                                    |
| 6                                    | C Crysktywne                                                                                                    |
| Artykuły                             | Czy udostępnić widok kalendarza                                                                                                    |
| I Encyklopedie                       | Czy wyświetlić panel autorów                                                                                                    |
| 🛒 Szkolenia                          | Czy wyniki szczegółowe                                                                                                    |
|                                      |                                                                                                    |
| 🖽 Słowniki                           | Nie wytwietlaj oceny użytkownikowi                                                                                                    |
| 😰 Słowniki                           | Nie wytwietlaj oceny użytkownikowi  Próg zalkzenia*  Ion  Ion  Ion  Ion  Ion  Ion  Ion  Io                                                                                                    |
| 🖬 Słowniki                           | Nie wytwietlaj oceny użytkownikowi Próg zaliczenia* 10 Makematna liczta uruchomiet:                                                                                                    |
| 🗊 Słowniki                           | Nie wyświetkaj oceny użytkownikowi  Próg zaliczenia*  To  Mekgmatna ficzba uruchomiet.                                                                                                    |

Rysunek 38 Dane podstawowe szkolenia #2

Uzupełnij pola: Nazwa szkolenia, Skala, Czy element wymagany, Próg zaliczenia. Kliknij Zapisz.

Do przedmiotu dodano szkolenie.

#### Zawartość szkolenia

Przygotowane wyżej szkolenie stanowi katalog z materiałami dydaktycznymi udostępnianymi Studentom. Dodatkowo materiały te można przypisać do wielu tematów szkolenia.

|                       | # / Katalog przedmiotów / Przedmiot: Przedmiot 1 / Szkolenie 2 - Za | wartość szkolenia                   |                   |                         |
|-----------------------|---------------------------------------------------------------------|-------------------------------------|-------------------|-------------------------|
| Strona startowa       | Dane podstawowe Zawartość szkoler                                   | Uprawnienia                         | Podgląd Słowniki  | 🗘 Ustawienia 👻 🔛 Wyniki |
| Katalog przedmiotów   | Szkolenie 2 - Zawartość                                             |                                     |                   | <b>(</b>                |
| gorie                 |                                                                     |                                     |                   |                         |
| Katalog szkoleń       | Temati Data                                                         | od (RRRR-N Data do (RRRR-N G ZAPISZ | + DODAJ ELEMENT • | I                       |
| Egzaminy              | Ankieta 1                                                           | Data od (RRRR-) Data do (RRRR-)     |                   | 1                       |
| Katalog egzaminów     | (Ankieta)                                                           |                                     |                   |                         |
| Ankiety               | Asseco Poland (ACP) - analiza fundamentalna                         | Data od (RRRR-# Data do (RRRR-#     | E ZAPISZ          | 1                       |
| Gatalog ankiet        | Wideo YouTube                                                       |                                     |                   |                         |
| Katalog materiałów    |                                                                     |                                     |                   |                         |
| Biblioteka materiałów | Temat 2 Data                                                        | od (RRRR-N Data do (RRRR-N G ZAPISZ | + DODAJ ELEMENT · | 1                       |
| Skale ocen            | = Egzamin 1                                                         | Data od (RRRR-) Data do (RRRR-)     |                   | 1                       |
| Artykuły              | Egzamin                                                             |                                     |                   |                         |
| ncyklopedie           | Jakość obrazu a wielkość pliku PDF                                  | Data od (RRRR-) Data do (RRRR-)     | E ZAPISZ          | 1                       |
| zkolenia              | = (200)                                                             |                                     |                   |                         |
| Słowniki              | Nazwa tematu                                                        | Data od (R Data do (R Q, IKONA      | + DODAJ           |                         |

Rysunek 39 Zawartość szkolenia - widok Wykładowcy

| Akademia<br>Ignatianum<br>w Krakowie | PORTAL NAUKA KOMUNIKACJA OCENY                                         |             |            | ¢ № 🗄 👁 A A                        | 50                                                                                                    |
|--------------------------------------|------------------------------------------------------------------------|-------------|------------|------------------------------------|----------------------------------------------------------------------------------------------------|
|                                      | A / Przedmioty / Przedmiot: Przedmiot 1 / Szkolenie 2 - Zawartość szko | olenia      |            |                                    |                                                                                                    |
| 🔂 Strona startowa                    | Szkolenie                                                              | Wyniki      | Komentarze | Zakładki                           |                                                                                                    |
| III Przedmioty                       |                                                                        |             |            |                                    |                                                                                                    |
| Szkolenia                            |                                                                        | Szkolenie   | NIEZDANE   | Zrealizowano elementów wymaganych: |                                                                                                    |
| Egzaminy                             | 1.1                                                                    | Szkolenie 2 |            | <b>0</b> z 0                       | [3]                                                                                                    |
| Ankiety                              | 🗞 oduPortal                                                            |             |            |                                    | -                                                                                                    |
| Artykuły                             |                                                                        |             |            |                                    | 0%                                                                                                    |
| Encyklopedie                         | by CJJECO                                                              |             |            |                                    |                                                                                                    |
|                                      |                                                                        |             |            |                                    |                                                                                                    |
|                                      | Lista elementów (2)                                                    |             |            |                                    |                                                                                                    |
|                                      |                                                                        |             |            |                                    |                                                                                                    |
|                                      | 1. Temat1                                                              |             |            |                                    |                                                                                                    |
|                                      |                                                                        | 10020-00    |            |                                    |                                                                                                    |
|                                      | 2 elementy                                                             | V Rozwin    |            |                                    |                                                                                                    |
|                                      |                                                                        |             |            |                                    |                                                                                                    |
|                                      | 2. Temat 2                                                             |             |            |                                    |                                                                                                    |
|                                      |                                                                        | 2000 S 20 1 |            |                                    |                                                                                                    |
|                                      | 2 elementy                                                             | * Rozwin    |            |                                    |                                                                                                    |
| Wylogui                              | © 2021 - Asseco Data Systems S.A.                                      |             |            | v2.5.273-99 - 22.09.202114-294     | 2 Mapa strony                                                                                                    |
|                                      |                                                                        |             |            |                                    | and the second second second second second second second second second second second second second second second |

Rysunek 40 Zawartość szkolenia - widok Studenta

| Akademia<br>Ignatianum<br>w Krakowie | PORTAL NAUKA KOMUNIKACJA DOKUMENTY OCENY                                                       | Q A A A Q 🐨 🗄 🗫 Q                                                                                                    |
|--------------------------------------|------------------------------------------------------------------------------------------------|----------------------------------------------------------------------------------------------------|
|                                      | / Katalog przedmiotów / Przedmiot 1 - Elementy przedmiotu                                      | Transiente Contractor de Contractor de Contractor de                                                                     |
| G Strona startowa                    | Przedmot.                                                                                      | oprawnenia Pougleti Cosawenia CE wyniki C                                                                                |
| III Katalog przedmiotów              | Elementy przedmiotu - Przedmiot 1                                                              | <b>(R</b> ) ( <b>+</b> )                                                                                                 |
| Kategorie                            | + PRZYPISZ ELEMENT Z BIBLIOTEKI + DODAJ NOWY ELEMENT +                                         |                                                                                                    |
| Katalog szkoleń                      |                                                                                                |                                                                                                    |
| Egzaminy                             | Elementy wymagane     A Można przeność elementy pomiędzy listami                               | <u> Elementy niewymagane</u><br><u> <u> <u> </u> <u> </u> <u> </u> <u> </u> <u> </u> <u> </u> <u> </u> <u> </u> </u></u> |
| Katalog egzaminów                    | Ferrmin 1                                                                                      | Jakašá abrazu a vilalkašá pliku BDE odť                                                                                  |
| Ankiety                              | € gzamin (\$ 2021-10-01 12:31:06                                                               | PPIK © 2021-0-0112/47/55                                                                                                 |
| 🚱 Katalog ankiet                     |                                                                                                |                                                                                                    |
| S Katalog materiałów                 |                                                                                                |                                                                                                    |
| 🔢 Biblioteka materiałów              | Zadanie 1                                                                                      | Szkolenie 2                                                                                                    |
| Skale ocen                           | € Zadanie () 2021-10-01 12≥41:22                                                               | Szkolenie () 2021-10-01 12:51:36                                                                                         |
| S Artykuły                           | B EDYTUJ X WYLĄCZ X USUŃ D WYNIK                                                               | E EDYTUJ X WYLĄCZ X USUŃ D WYNIKI                                                                                        |
| Encyklopedie                         |                                                                                                |                                                                                                    |
| 💭 Szkolenia                          |                                                                                                |                                                                                                    |
| E Słowniki                           | lle dni od - element będzie dostępny po zdefiniowanej ilości dni od daty dostępu do przedmiotu | Przez ile dni - przez tyle dni element będzie dostępny od daty uzyskania dostępu do elementu                             |
| Wiloguj                              | © 2021 - Asseco Data Systems S.A.                                                              | v2.5.273-99 - 22.09 2021 1423%2 Mapa strony                                                                              |

Rysunek 41 Zawartość przedmiotu

Aby uzupełić zawartość szkolenia; dodać nowe tematy oraz nowe materiały dydaktyczne kliknij **Edytuj** na kafelku **Szkolenie**.

| Akademia<br>Ignatianum<br>w Krakowie | PORTAL NAUKA KOMUNIKACJA DOKUMENTY OCENY                                             | ¢ ≥° ⊞ ⊗ ∧ A A 🛛 🧰                            |
|--------------------------------------|--------------------------------------------------------------------------------------|-----------------------------------------------|
|                                      | 🛠 / Katalog przedmiotów / Przedmiot: Przedmiot 1 / Szkolenie 2 - Zawartość szkolenia |                                               |
| 🔂 Strona startowa                    | Dane podstawowe Zawartość szkolenia Uprawnienia Podgląd                              | Słowniki 🗢 🗘 Ustawienia 👻 🔛 Wyniki 👻          |
| Katalog przedmiotów                  | Szkolenie 2 - Zawartość                                                              |                                               |
| Kategorie                            |                                                                                      |                                               |
| 💻 Katalog szkoleń                    | Brak elementów w szkoleniu                                                           |                                               |
| Egzaminy                             | Nazwa tematu Data od (R Data do (R Q IKONA + DODA)                                   |                                               |
| Katalog egzaminów                    |                                                                                      |                                               |
| Ankiety                              | © 2021 - Asseco Data Systems S.A.                                                    | v2.5.273-99 - 22.09.2021 14-29:42 Mapa strony |
| 😰 Katalog ankiet                     |                                                                                      |                                               |
| S Katalog materiałów                 |                                                                                      |                                               |
| Biblioteka materiałów                |                                                                                      |                                               |
| 🖹 Skale ocen                         |                                                                                      |                                               |
| S Artykuły                           |                                                                                      |                                               |
| Encyklopedie                         |                                                                                      |                                               |
| 🐖 Szkolenia                          |                                                                                      |                                               |
| II Słowniki                          |                                                                                      |                                               |
|                                      |                                                                                      |                                               |
|                                      |                                                                                      |                                               |
| Wyłoguj                              |                                                                                      |                                               |

Rysunek 42 Zawartość szkolenia

Uzupełnij pole **Nazwa** tematu i kliknij **+Dodaj.** Pierwszy temat został dodany do szkolenia. Kliknij **+Dodaj element** i wybierz **Wikipedia.** Wyszukaj odpowiedni artykuł i dodaj go do tematu szkolenia.

| Akademia<br>Ignatianum<br>w Krakowie | PORTAL NAUKA KOMUNIKACJA DOKUMENTY OCENY                                             | ¢ 🜌 🗄 ● × A A 🗆 🤭                                                                                                    |
|--------------------------------------|--------------------------------------------------------------------------------------|----------------------------------------------------------------------------------------------------|
|                                      | 🕷 / Katalog przedmiotów / Przedmiot: Przedmiot 1 / Szkolenie 2 - Zawartość szkolenia |                                                                                                    |
| 🖨 Strona startowa                    | Dane podstawowe Zawartość szkolenia Uprawnienia Podgl                                | ląd Słowniki 🗘 Ustawienia 👻 🔝 Wyniki 👻                                                                                                    |
| 🏦 Katalog przedmiotów                | Colubration 2 Townshift                                                              |                                                                                                    |
| Kategorie                            | Szkolenie z - zawartosc                                                              | e e e e e e e e e e e e e e e e e e e                                                                                                    |
| 📠 Katalog szkoleń                    | E Temati Data do (RRRR+) Data do (RRRR+) (B ZAPISZ + DODAJ E                         |                                                                                                    |
| Egzaminy                             | + Ankie                                                                              | eta                                                                                                    |
| Katalog egzaminów                    | Nazwa tematu Data od (R Data do (R Q IKONA + D + Artyk                               | ul z bazy wiedzy                                                                                                    |
|                                      | + Chat                                                                               | min                                                                                                    |
|                                      | + ZOZI - ASBRED Data Systems S.A. + Encyl                                            | klopedia                                                                                                    |
| Katalog ankiet                       | + Folde                                                                              | M. Contraction of the second second sec |
| Katalog materiałów                   | + Forum                                                                              | m                                                                                                    |
| 🔰 Biblioteka materiałów              | + Html                                                                               |                                                                                                    |
| Skale ocen                           | + Lekçi                                                                              | a:                                                                                                    |
| -<br>G Artukuk                       | + Lekcji                                                                             | a LTI                                                                                                    |
| - Astylogy                           | + Leksy                                                                              | /kon                                                                                                    |
| Encyklopedie                         | + Pix                                                                                |                                                                                                    |
| 🐖 Szkolenia                          | + Stour                                                                              | nik                                                                                                    |
| 📧 Slowniki                           | + Wide                                                                               | 0                                                                                                    |
|                                      | + Wide                                                                               | o Vimeo                                                                                                    |
|                                      | + Wide                                                                               | o YouTube                                                                                                    |
|                                      | + wikip                                                                              | sedia                                                                                                    |
| Wyloguj                              | + wybi                                                                               | erz z biblioteki                                                                                                    |

Rysunek 43 Tematy szkolenia

Kliknij **+Dodaj element** i wybierz **Lekcja**. Uzupełnij pole **Nazwa**. W miarę potrzeby zaznacz pozostałe opcje.

Czy użytkownicy mogą pobierać treść lekcji w formatach e-book, pdf, html;

Czy użytkowniczy mają ograniczony czas i lość uruchomień lekcji;

Czy dostęp do szkolenia wymaga podania hasła;

Czy realizacja lekcji wpływa na ocenę ze szkolenia.

#### Kliknij Zapisz.

Lekcja składa się z ekranów wyświetlanych studentowi poprzez wbudowaną przeglądarkę. Ekrany te mogą zawierać różną treść oraz mogą być dodawane na różne sposoby.

Aby dodać ekrany (slajdy) do lekcji kliknij <sup>‡</sup> i wybierz **Edytuj.** 

| Akademia<br>Ignatianum<br>w Krakowie | PORTAL NAUKA KOMUNIKACJA DOKUMENTY OCENY                                             | ¢ ≌° ∄ ⊕ ∧ A A ∏ 🜚                                          |
|--------------------------------------|--------------------------------------------------------------------------------------|-------------------------------------------------------------|
|                                      | 🐐 / Katalog przedmiotów / Przedmiot: Przedmiot 1 / Szkolenie 2 - Zawartość szkolenia |                                                             |
| 🔂 Strona startowa                    | Dane podstawowe Zawartość szkolenia Uprawnienia Podgląd Słow                         | niki 🔅 Ustawienia 👻 🔛 Wyniki 👻                              |
| Katalog przedmiotów                  | Szkolenie 2 - Zawartość                                                              |                                                             |
| Kategorie                            |                                                                                      |                                                             |
| 🛤 Katalog szkoleń                    | Termati Data do (RRRR-1) Data do (RRRR-1) CAI ZAPISZ + DODAJ ELEMENT +               | :                                                           |
| 📋 Egzaminy                           | Wojna hybrydowa Data od (RRRR-h Data do (RRRR-h @ ZAPISZ                             | i                                                           |
| Katalog egzaminów                    | = Wikpeda                                                                            |                                                             |
| 🗹 Ankiety                            | Lekcja Data do (RRRR-h Cat ZAPISZ                                                    |                                                             |
| 😰 Katalog ankiet                     | E Lekija (Lizba ekrander 0                                                           | 😰 Edytuj                                                    |
| S Katalog materiałów                 |                                                                                      | ■ Wyłącz                                                    |
| 🔰 Biblioteka materiałów              | Nazwa tematu Data od (R Data do (R Q IKONA + DODA)                                   | Przenieś w dół element Lekcja w temacie Temat1     Wymagany |
| Skale ocen                           | © 2021 - Asseco Data Systems S.A.                                                    | Wyniki szczegółowe     strony                               |
| S Artykuły                           |                                                                                      | X Usuń                                                      |
| II Encyklopedie                      |                                                                                      |                                                             |
| 🛒 Szkolenia                          |                                                                                      |                                                             |
| 🖽 Słowniki                           |                                                                                      |                                                             |
|                                      |                                                                                      |                                                             |
|                                      |                                                                                      |                                                             |
| Wyłoguj                              |                                                                                      |                                                             |

Rysunek 44 Narzędzia edycji

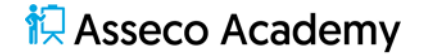

Platforma edykacyjna eduPortal pozwala importować ekrany lekcji. Importowane treści winny być zapisane w formie prezentacji MS PowerPoint lub dokumentów MS Word, MS Excel, WordPad, tekstowych niesformatowanych, zdjęć.

| Importuj ekrany                                                                                                    | ×                  |
|----------------------------------------------------------------------------------------------------|--------------------|
| Plik z moich dokumentów:                                                                                                    |                    |
|                                                                                                    | Q SZUKAJ           |
| Pile                                                                                                    |                    |
| 📩 Upuść pliki tutaj lub kliknij aby wybrać z dysku                                                                                |                    |
| ۵                                                                                                    |                    |
| Dostępne rozszerzenia *.doc, *.xls, *.txt, *.pdf, *.jpg, *.png, *.tif *.ppt, *.docx, *.pptx, *.xlsx, *.odt, *.rtf, *.html, *.pps: |                    |
| *- pola oznaczone gwiazdką są wymagane 😝 ZAPISZ                                                                                   | X ANULUJ           |
| © 2021 - Asseco Data Systems S.A. v2.5.273-99 - 22.09.2021 14:                                                                    | :29:42 Mapa strony |

Rysunek 45 Okno importu ekranów lekcji

Kliknij **+Importuj ekrany**. Wczytaj odpowiedni plik i kliknij **Zapisz**. W wyniku importu pojawiły się ekrany lekcji, gdzie m.in. jeden slajd prezentacji odpowiada jednemu ekranowi.

Kliknij strzałke z prawej strony, a wrócisz do tematów szkolenia.

| Bezpieczeństwo energetyczne w czasach wojny hybrydowej - Ekrany | • |
|-----------------------------------------------------------------|---|
|                                                                 |   |
| Rysunek 46 Narzędzia lekcji                                     |   |

Wykładowca decyduje w ilu tematach oraz jakiego rodzaju materiały dydaktyczne udostępnione zostaną Studentom.

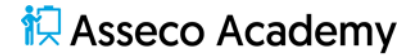

#### Egzamin

Podstawową formą weryfikacji wiedzy Studenta jest egzamin, a więc zestaw pytań zamkniętych lub/oraz otwartych różnego typu. Każde z pytań posiada określoną punktację, a w przypadku pytań zamkniętych klucz odpowiedzi. Pytania przypisane mogą być do sekcji, a sam arkusz pytań generowany na podstawie dostępnej puli pytań.

Dane podstawowe egzaminu pozwalają m.in. określić czas realizacji egzaminu, czas trwania egzaminu, metody generowania arkusza pytań czy sposoby oceny.

Kliknij **+Dodaj nowy element** i wybierz z listy **Egzamin**.

| Image: State Constant The data production of Production Production Production Constant   Image: State Constant The production of Production Production                                                                                                    | wo        | É 👁 🗚 A 📮            | ¢ 🖬       |         | DCENY                           | RTAL NAUKA KOMUNIKACJA DOKUMENTY OCENY                                                                                                    | Akademia<br>Ignatianum PORTAL<br>w Krakowie | (Inatianum                              |
|----------------------------------------------------------------------------------------------------|-----------|----------------------|-----------|---------|---------------------------------|----------------------------------------------------------------------------------------------------|---------------------------------------------|-----------------------------------------|
| Image: Second Second Secon                                                                                                    | miki      |                      | Share-iti | Padalad | kolenie 2 - Zawartość szkolenia | / Katalog przedmiotów / Przedmiot: Przedmiot 1 / Szkoleni                                                                                                    | 😤 / Katalo                                  | 0                                       |
| Cold gramma         Cold gramma           Stating scale         Cold gramma           Stating scale         Stating scale           Stating scale         Cold gramma           Stating scale         Cold gramma           Stating scale         Cold gramma           Stating scale         Cold gramma           Stating scale         Cold gramma           Stating scale         Cold gramma           Stating scale         Cold gramma         Cold gramma           Stating scale         Cold gramma         Cold gramma           Stating scale         Cold gramma         Cold gramma         Cold gramma           Stating scale         Cold gramma         Cold gramma         Cold gramma           Stating scale         Cold gramma         Cold gramma         Stating scale         Cold gramma           Stating scale         Cold gramma         Cold gramma         Cold gramma         Cold gramma           Stating scale         Cold gramma         Cold gramma         Cold gramma         Cold gramma           Stating scale         Cold gramma         Cold gramma         Cold gramma         Cold gramma         Cold gramma           Stating scale         Cold gramma         Cold gramma         Cold gramma         Cold gram                                                                                                    | yniki 🗸   | Ustawienia V Lii Wyn | Słowniki  | Podgląd | uprawnienia Uprawnienia         | Dane podstawowe Zawartosc s                                                                                                    |                                             | Strona startowa                         |
| induction         instant           is solution         Improve damage and<br>Contract         Improve damage and<br>Contract           is solution<br>Contract         Improve damage and<br>Contract         Improve damage and<br>Contract           is solution<br>Contract         Improve damage and<br>Contract         Improve damage and<br>Contract           is solution<br>Contract         Improve damage and<br>Contract         Improve damage and<br>Contract           is solution<br>Contract         Improve damage and<br>Contract         Improve damage and<br>Contract           is solution<br>Contract         Improve damage and<br>Contract         Improve damage and<br>Contract           is solution<br>Contract         Improve damage and<br>Contract         Improve damage and<br>Contract           is solution<br>Contract         Improve damage and<br>Contract         Improve damage and<br>Contract           is solution<br>Contract         Improve damage and<br>Contract         Improve damage and<br>Contract         Improve damage and<br>Contract           is solution<br>Contract         Improve damage and the prove damage and the provedamage and the prove damage and the provedamage and the provedama                                                                                                    | ×         |                      |           |         |                                 | Dodaj egzamin                                                                                                    | Dodaj e                                     | III Katalog przedm                      |
| Image: Status       Image: Status         Image: Status       Image: Status         Image: Statu                                                                                                    |           |                      |           |         |                                 | lazwa:*                                                                                                    | Nazwa.*                                     | Kategorie                               |
| I Spanicy       Despinations         I Addrag spanicy       Image spanicy         I Addrag spanicy       Image spanicy         I Adrand spanicy                                                                                                    |           |                      |           |         |                                 | Maksymalnie 255 znaków                                                                                                    | Maksyn                                      | 💻 Katalog szkoleń                       |
| in stating signaturition         immaske.00           id Adary         immaske.00           is Adary         immaske.00           is Adary         immaske.0                                                                                                    |           |                      |           |         |                                 | Domyślnie dostępny od:                                                                                                    | Domysinie                                   | 💼 Egzaminy                              |
| Andary         Dotside           i         Andary matrice           i         Construction           i         Solid op matrice           i         Solid op matrice           i         <                                                                                                    |           |                      |           |         |                                 | RRRR-MM-DD                                                                                                    | nów 🛛 🗰 RR                                  | <table-cell> Katalog egzam</table-cell> |
| b bridge production         Image: Description for a set of the production of the production of the produ                                                                                                    |           |                      |           |         |                                 | GG:MM                                                                                                    | Godzina:                                    | Ankiety                                 |
| Image dealer     Image dealer       Image dealer     Image dealer       Image dealer                                                                                                    |           |                      |           |         |                                 | Domyślnie dostępny do:                                                                                                    | Domyślnie                                   | 🕞 Katalog apkint                        |
| I bild of braildoor       Oodne:         Bild of dar mular station       Image: Contract station         State scale       Image: Contract station         I bild of dar mular station       Image: Contract station         I bild of dar mular station       Image: Contract station         I bild of dar mular statin                                                                                                    |           |                      |           |         |                                 | RRRR-MM-DD                                                                                                    | di RR                                       |                                         |
| In Biologies materialize       Image: Control         Sublex control       Subject is provided in the properties of the properties of the properis of the properties of the properties of th                                                                                                    |           |                      |           |         |                                 | Godzina:                                                                                                    | Godzina:                                    | <ul> <li>Katalog materia</li> </ul>     |
| Image: Selection in the style style in the system in the style integration in the style style integration in the style integration in the style integration integration in the style integration integration integrati                                                                                                    |           |                      |           |         |                                 | G GGMM                                                                                                    | riałów Go                                   | Biblioteka mate                         |
| Q       Artylody         Ø       Froyklopedia         Ø       Froyklopedia         Ø       Skolenia         Ø       Skolenia         Ø       Ø                                                                                                    |           |                      |           |         | - Akapit - Verdana - 11pt -     | B I U F F B B Wysokość Formaty - Aka                                                                                                    | Opis dia w                                  | 🖹 Skale ocen                            |
| Implementation       Implementation         Implementation       Implementation         Implementation       Implement                                                                                                    |           |                      |           |         | 0 0 I I I I A - A -             | ※ [2] 19 4월 표~ 표구 표 표 44 10 10 10                                                                                                    | ж 🗅                                         | Artykuły                                |
| Skolenia   Skolenia   Skolenia   Vykojal     Vykojal     Vykojal <th></th> <th></th> <th></th> <th></th> <th>B ↔ ∑ □</th> <th><math display="block">\blacksquare \cdot   - \mathcal{I}_{x}   \times_{z} \times^{z}   \Omega \ \textcircled{\basel{eq:second}{2}}   \mathfrak{U}   \mathfrak{U} </math></th> <th></th> <th>Encyklopedie</th> |           |                      |           |         | B ↔ ∑ □                         | $\blacksquare \cdot   - \mathcal{I}_{x}   \times_{z} \times^{z}   \Omega \ \textcircled{\basel{eq:second}{2}}   \mathfrak{U}   \mathfrak{U} $ |                                             | Encyklopedie                            |
| Stowniki     Vyblogid     Vyblogid     Store startow     Store startow                                                                                                    |           |                      |           |         |                                 |                                                                                                    |                                             | 🐖 Szkolenia                             |
| Wydogai     Image: Comparison of the standard of the standard of the                                                                                                    |           |                      |           |         |                                 |                                                                                                    |                                             | 💶 Słowniki                              |
| Aby precision and we dytore making Alt + FIO ma klawiatures         wykogod         Wykogod         Wykogod                                                                                                    | 0 SŁÓW "A | 0                    |           |         |                                 |                                                                                                    |                                             |                                         |
| Woldged       Image: Strong startows                                                                                                    |           |                      |           |         | na klawiaturze                  | Aby przejść do przybornika w edytorze naciśnij Alt + F10 na klaw                                                                                                    | Aby przej                                   |                                         |
| Weiged     X 0, 0, 0, 0, 0, 0, 0, 0, 0, 0, 0, 0, 0,                                                                                                    |           |                      |           |         | - Akapit - Verdana - 11pt -     | B I U F T I Wysokość Formaty - Aka                                                                                                    | B I                                         |                                         |
| Addemia   Mademia   Im-l - T. X X O O X C C I X C C I X C C I X O O X O     Addemia   Image: International Sector Address of the International Sector Address of the International Sector Addr                                                                                                    |           |                      |           |         | 8 8 🖬 🗑 <u>A</u> - A -          | X D 6 ∰ ≣ - ≣ = # % % / 2                                                                                                    | wi 🕺 🕹                                      | Wyk                                     |
| Aby przęjść do przybornika w edytorze naciśnj Alt + FIO na klawiaturze   Logandzi   Stona startowa   Katalog przedmiotów   Katalog szkoloń   Katalog szkoloń   Katalog szkolóń   Katalog szkolóń   Kata                                                                                                    | 0 SŁÓW    | 0                    |           |         | ε Ο Σ                           | m- -7, x, x' 0 ©  52 ¶¶ ∰ ⊟ ⊛ o                                                                                                    |                                             |                                         |
| v Knowie       Legenda:         Stora startows       B X U Startows         i Katalog przedmiotów       IIIIIIIIIIIIIIIIIIIIIIIIIIIIIIIIIIII                                                                                                    |           |                      |           |         | na klawiaturze                  | Aby przejść do przybornika w edytorze naciśnij Alt + F10 na kla                                                                                                    | Akademia<br>Ignatianum Aby przej            | Inatianum                               |
| Stons startows                                                                                                    |           |                      |           |         | Alexa - Mardana - Alex          | legenda:                                                                                                    | w Krakowic Legenda:                         | 2 miles                                 |
| Stora startows     ■ - Z ×, × Ω ⊕ 𝔅 𝔅 𝔅 𝔅 𝔅 𝔅 𝔅 𝔅 𝔅 𝔅 𝔅                                                                                                    |           |                      |           |         |                                 | B I O E H 田 · 田 · 田 田 · · · · · · · · · · · · ·                                                                                                    | ж Ф                                         |                                         |
| i katalog przedmiotów     i katalog przedmiotów       katalog szkołwi     i katalog szkołwi       i katalog szkołwi     Aby przejśc do przybornika w edytorze naciśnj Alt * Fl0 na klawiaturze       i katalog szkołwi     Wpirzeljśc do przybornika w edytorze naciśnj Alt * Fl0 na klawiaturze       i katalog szkołwi     Wpirzeljśc do przybornika w edytorze naciśnj Alt * Fl0 na klawiaturze       i katalog szkołwi     Wpirzeljśc do przybornika w edytorze naciśnj Alt * Fl0 na klawiaturze       i katalog szkołwi     Wpirzeljśc do przybornika w edytorze naciśnj Alt * Fl0 na klawiaturze       i katalog szkołwi     Wpirzeljśc do przybornika w edytorze naciśnj Alt * Fl0 na klawiaturze       i katalog szkołwi     Wpirzeljśc do przybornika w edytorze naciśnj Alt * Fl0 na klawiaturze       i katalog szkołwi     Wpirzeljśc do przybornika w edytorze naciśnj Alt * Fl0 na klawiaturze                                                                                                    |           |                      |           |         | ο Ο                             | $\blacksquare_{-} - \mathcal{I}_{x} \times_{t} \times^{t} \Omega \odot \mathfrak{L} \P \P \nvDash \mathfrak{S} \circ$                                                                                                    |                                             | 🔂 Strona startows                       |
| Katage skole/i     Image: skole/i       katage skole/i     Aby przejśc do przybornika w edytorze naciśnij Alt * PIO na klawiaturze       katage szaminów     Wpicz kitagorię       katage szaminów     Wpicz kitagorię       Ankieły     Image: skole/i       Ankieły     Image: skole/i       Wydałory cza trwania dla codo niepłehosprawych:     mili                                                                                                    |           |                      |           |         |                                 |                                                                                                    | iotów                                       | 🏛 Katalog przedn                        |
| Image: Notation of the second of the second of th                                                                                                    |           |                      |           |         |                                 |                                                                                                    |                                             | Kategorie                               |
| Kalaog Izboen         Aby prejic do przybornika w edytorze nacisny Alt + FIO na klawiaturze           Egzenniny         Kołagosie:         Image: Comparison of the comparison of the compar                                                                                                    | 0 SŁÓW    | 0                    |           |         |                                 |                                                                                                    |                                             |                                         |
| Egzammy         Katagodis           Ø Katagodis         Wpisz katorgodia           Ø Katagodis         Casa trvania           Ø Katagodis         Casa trvania           Ø Katagodis         Mission                                                                                                    |           |                      |           |         | na klawiaturze                  | Aby przejść do przybornika w edytorze naciśnij Alt + F10 na kla                                                                                                    | Aby przej                                   | Antalog szkoleń                         |
| Katalog egzeminów         report monogor q         da           Akiety         Czas trwania:         mi           W katalog ankiet         Wydłubny czas trwania dla osób niepełnosprawnych:         mi                                                                                                    |           |                      |           |         |                                 | Kategoria:                                                                                                    | Kategoria:                                  | Egzaminy                                |
| Ankiety      Ankiety      Wydłużony czas trwania dla osób niepełnosprawnych:                                                                                                    |           |                      |           |         |                                 | zas trwania:                                                                                                    | vvpisz k                                    | Katalog egzami                          |
| Katalog ankiet     Wydłużony czas trwania dla osób niepełnosprawnych:                                                                                                    | min       |                      |           |         |                                 |                                                                                                    | Castwar                                     | Ankiety                                 |
|                                                                                                    |           |                      |           |         |                                 | Nydłużony czas trwania dla osób niepełnosprawnych:                                                                                                    | Wydłużon                                    | Katalog ankiet                          |
| C Katalog materiałów                                                                                                    | %         |                      |           |         |                                 |                                                                                                    | tów                                         | S Katalog materia                       |
| 🖬 Biblioteka materiałów Max. Richa podejści                                                                                                    |           |                      |           |         |                                 | 4ax. liczba podejść:                                                                                                    | riałów Max. liczba                          | 🔰 Biblioteka mate                       |
| 🖹 Skale con                                                                                                    |           |                      |           |         |                                 |                                                                                                    |                                             | 🖹 Skale ocen                            |
| Artylouty     Bloku modified powretu do popradnjego pytania     Bloku modifiedu i mjese odrovanjedni 1                                                                                                    |           |                      |           |         |                                 | Blokuj możliwość powrotu do poprzedniego pytania<br>Blokuj zmiane odnowiedzi                                                                                                    | Bloku                                       | S Artykuły                              |
| Encyclosede     Copiedation                                                                                                    |           |                      |           |         |                                 | Czy aktywny                                                                                                    | Czy al                                      |                                         |
| 🖉 Čzy pokazeć wynik po ukończeniu                                                                                                    |           |                      |           |         |                                 | <ul> <li>Czy pokazać wynik po ukończeniu</li> </ul>                                                                                                    | 🗹 Czy p                                     |                                         |
| Crypokazić pravidlove odpoviedzi po ukończeniu                                                                                                    |           |                      |           |         |                                 | Czy pokazać prawidłowe odpowiedzi po ukończeniu                                                                                                    | Сдур                                        | SZKOlenia                               |
| C Sowniki C y matika adpoviet nepevna                                                                                                    |           |                      |           |         |                                 | Czy możliwa odpowiedź niepewna                                                                                                    | Czy m                                       | Słowniki                                |
| Losuj kelejnes oppowiedzi w pytaniech                                                                                                    |           |                      |           |         |                                 | Losuj kolejnosc odpowiedzi w pytaniach                                                                                                    | Losuj                                       |                                         |
| C Usy purkasje na wynikach                                                                                                    |           |                      |           |         |                                 | Ukryj punktację na wynikach                                                                                                    | Ukryj                                       |                                         |
| Czy dostępny limit czasu na pytanie                                                                                                    |           |                      |           |         |                                 | Czy dostępny limit czasu na pytanie                                                                                                    | Czy d                                       |                                         |
| Wyloguj Skola:                                                                                                    |           |                      |           |         |                                 | ikala:                                                                                                    | guj Skala:                                  | Wylc                                    |

| Image: Stocher       C: y polsade pravidiove odpowiedi po ukonceniu         C: Stocher Statione       C: y meliave odpowiedi po ukonceniu         C: Stocher Statione       C: or y meliave odpowiedi po ukonceniu         C: Stocher Statione       C: or y meliave odpowiedi po ukonceniu         C: Stocher Statione       C: or y meliave odpowiedi meliave na         C: Stocher Statione       C: or y dostępny limit czasu na pytanie         C: Stocher Statione       C: or y dostępny limit czasu na pytanie         Statione Statione       C: or y dostępny limit czasu na pytanie         Statione Statione       O: or y dostępny limit czasu na pytanie         Statione Statione       Próg zatamia         Violeiz       Violeiz         Statione Statione       Violeiz         Violeiz       Violeiz         Statione Statione       Violeiz         Violeiz       Violeiz         Statione Statione       Violeiz         Violeiz       Violeiz         Statione Statione       Violeiz         Violeiz       Violeiz         Violeiz       Violeiz         Violeiz       Violeiz         Violeiz       Violeiz         Violeiz       Violeiz         Violeiz       Violeiz         Violeiz                                                                                                    | \$       |
|----------------------------------------------------------------------------------------------------|----------|
| w Knkowie                                                                                                    | •        |
| Image: State of state of state                         | \$       |
| Image: Strang startows     Image: Ukryi yunktagi na wynikach       Image: Wicksdog przedmiotów     Image: Comparison of the startows of the startows                                                                 | \$       |
| Strone startowe     Ukryj punktację na wynikach       katalog przedmiotów     Cry dostępny limit czasu na pytanie       Stała:     Sała:       wstegorie     Wybierz       Katalog szaminów     No       E gszminów     Określ jako punktowy       Określ jako punktowy     Określ jako punktowy       Określ jako punktowy     Określ jako punktowy       Określ jako punktowy     Określ jako punktowy                                                                                                    | ¢<br>96  |
| kratego przedmiodów             katego przedmiodów                Cy dostępny limit czasu na pytanie                 kratego przedmiodów                Sada:                 kratego przedmiodów                  kratego przedmiodów                 kratego przedmiodów               kratego przedmiodów                 kratego przedmiodów               kratego przedmiodów                 kratego przedmiodów               kratego przedmiodów                 kratego przedmiodów               kratego przedmiodów                 kratego przedmiodów               kratego przedmiodów                                                                                                    | \$       |
| Kategorie         Solai:           Vategorie         Wybier2           Image: Solair         Polg alicania:           Image: Solair         Polg alicania:           Image: Solair         O O           Image: Solair         O O           Image: Solair         O O           Image: Solair         O O           Image: Solair         O O           Image: Solair         O O           Image: Solair         O O           Image: Solair         O O           Image: Solair         O O                                                                                                    | ¢<br>%   |
| Katalog szkoleń         Wybierz           Katalog szkoleń         Próg zaliczenia:           katalog sgzaminów         100           Katalog sgzaminów         Określ jako puńktówy           Z Ankiery         Dottopiny kijękytach*                                                                                                    | \$       |
| Kotalog skoleň         Próg salicsnia:                £gzaminy               100                 katalog ggzaminów               Okredi jako punktowy                 Ankiety               conscientia:                                                                                                    | 96       |
| Egzaminy         100           Katalog egzaminów         Okredi jako punktowy           Deregory w językach*         Deregory w językach*                                                                                                    | %        |
| Katalog egzaminów     Określ jako punktówy     Desegory ujęzykach*                                                                                                    |          |
| Developing and a second and a second an            |          |
|                                                                                                    |          |
|                                                                                                    |          |
| Katalog ankiet     Deutsch                                                                                                    |          |
| Vetalao meterialder     Epañol                                                                                                    |          |
| <ul> <li>Valuation matching matching of the second second sec</li></ul> |          |
| Biblioteka materiałów Wyłwietanie pytań:                                                                                                    |          |
| Określona liczba pytań na stronie Określona liczba pytań na stronie                                                                                                    |          |
| P B C C C Kazda z sekcii w całości na osobnych stronach pyt.ma                                                                                                    | ronie    |
| Artykuły     Wszystkie pytania na jednej stronie                                                                                                    |          |
| Encyklopedie     Regulu vyficzania vynika:                                                                                                    |          |
| O dstati wynik egzaminowanego                                                                                                    |          |
| Najepzy wynik egzamiowanego                                                                                                    |          |
| III stowniki 🕑 Domyślnie przydzieł dostęp do wyników                                                                                                    |          |
| Czy element wymagary do zaliczenia szkolenia                                                                                                    |          |
|                                                                                                    | _        |
| * pola zraczone gwazdką są wymagane 🛛 🗛 XAU                                                                                                    | <u> </u> |
| الم 2011 - Assico Data Systems S.A. ۷2.5279-99 - 22.09.2021 14:294.21 M                                                                                                    |          |

Rysunek 47 Dane podstawowe egzaminu

Uzupełnij pola: Nazwa, Domyślnie dostępny od, Domyślnie dostępny do (czas, w jakim Student może rozpocząc egzamin), Opis dla wypełniającego, Legenda, Czas trwania, Max liczba podejść. Zaznacz pola Losuj kolejność odpowiedzi w pytaniach oraz Czy element wymagany. Wprowadź Wagę dla egzaminu. Kliknij Zapisz.

Do przedmiotu dodano egzamin. Lista pytań egzaminu pozostaje pusta i wymaga uzupełnienia.

#### Lista pytań

Aby edytować listę pytań kliknij Edytuj na kafelku Egzamin.

| Akademia<br>Ignatianum<br>w Krakowie | PORTAL NAUKA KOMUNIKACJA DOKUMENTY OCEN                    | łY                                    |                                | ¢ <b>≥</b> ⁰ ∄ < | • A A 🛛 🐨                                |
|--------------------------------------|------------------------------------------------------------|---------------------------------------|--------------------------------|------------------|------------------------------------------|
|                                      | 😤 / Katalog przedmiotów / Przedmiot: Przedmiot 1 / Szkoler | ie: Szkolenie 2 / Egzamin 1 - Pytania |                                |                  |                                          |
| 🔂 Strona startowa                    | Pytania                                                    | Uprawnienia                           | Dane podstawowe                | Wyniki           | 🔹 Ustawienia 👻                           |
| III Katalog przedmiotów              | Lista pytań - Egzamin 1 - Szkolenie 2 ver                  | 1                                     |                                | Waicz en         |                                          |
| Kategorie                            |                                                            |                                       |                                | wpisz sz         | ukaną tresc                              |
| 止 Katalog szkoleń                    | ✓ PKT                                                      | KOPIUJ Z DODAJ V                      | DODAJ WIELE PRZETESTUJ EGZAMIN | STA              | POLSKI                                   |
| a Egzaminy                           |                                                            |                                       |                                |                  |                                          |
| Katalog egzaminów                    | Nie dodano jeszcze zadnych pytan do egzaminu               |                                       |                                |                  |                                          |
| Ankiety                              | © 2021 - Asseco Data Systems S.A.                          |                                       |                                | v2.5.            | 273-99 - 22.09.2021 14:29:42 Mapa strony |
| 😰 Katalog ankiet                     |                                                            |                                       |                                |                  |                                          |
| S Katalog materiałów                 |                                                            |                                       |                                |                  |                                          |
| 🔰 Biblioteka materiałów              |                                                            |                                       |                                |                  |                                          |
| 🖹 Skale ocen                         |                                                            |                                       |                                |                  |                                          |
| Artykuły                             |                                                            |                                       |                                |                  |                                          |
| Encyklopedie                         |                                                            |                                       |                                |                  |                                          |
| 🛒 Szkolenia                          |                                                            |                                       |                                |                  |                                          |
| 💶 Słowniki                           |                                                            |                                       |                                |                  |                                          |
|                                      |                                                            |                                       |                                |                  |                                          |
|                                      |                                                            |                                       |                                |                  |                                          |
| Wyloguj                              |                                                            |                                       |                                |                  |                                          |

#### Rysunek 48 Lista pytań egzaminu

Wykładowca pytania egzaminu może dodawać pojedynczo lub wiele jednocześnie. Może również zaimportować pytania ze skoroszytu MS Excel lub skopiować z Biblioteki materiałów bądź innego egzaminu.

Kliknij Dodaj i wybierz typ pytania Pojedynczy wybór.

Aby edytować treść pytania i odpowiedzi oraz zdefiniować klucz kliknij ikonę 🔎 przy wybranym pytaniu.

| Akademia                | vvpisz kategorię                                                                                                    |                    |                      |                       | <b>•</b> |
|-------------------------|----------------------------------------------------------------------------------------------------|--------------------|----------------------|-----------------------|----------|
| Ignatianum Ignatianum   | Sekcja:                                                                                                    |                    |                      |                       |          |
| w Krakowie              | Nazwa sekcji                                                                                                    |                    |                      |                       |          |
|                         | Czy podział punktów procentowy                                                                                                    |                    |                      |                       |          |
| 🔂 Strona startowa       |                                                                                                    |                    |                      |                       |          |
| III Katalog przedmiotów | Treść pytania                                                                                                    |                    |                      |                       |          |
| Kategorie               | B J U E E E H Wysokość Formały - Akapit - Verdana -<br>X D, R, H H E - E - E E E E 66 (h) ∂ 20 E E E A -                                                                           | - 11pt             |                      |                       |          |
| 🚨 Katalog szkoleń       | $\blacksquare \cdot - \underline{\mathcal{I}}_{x} \times_{x} \times^{x} \Omega \circledast \mathfrak{V} \P \twoheadrightarrow \mathfrak{W} \mathfrak{V} \blacksquare \blacksquare$ | _                  |                      |                       |          |
| Egzaminy                | Treść pytania                                                                                                    |                    |                      |                       |          |
| Katalog egzaminów       |                                                                                                    |                    |                      |                       |          |
| Ankiety                 |                                                                                                    |                    |                      | 2 St                  | LÓW _    |
| Katalog ankiet          | Aby przejść do przybornika w edytorze naciśnij Alt + F10 na klawiaturze                                                                                                    |                    |                      |                       |          |
| S Katalog materiałów    | Odpowiedzi                                                                                                    |                    | Wyświetl odpowiedzi: |                       |          |
| 🔰 Biblioteka materiałów |                                                                                                    |                    | 🔿 Poziomo 🕥 Pionowo  | + DODAJ NOWĄ ODPOWIEL | DŹ       |
| 🗐 Skale ocen            | Treść odpowiedzi                                                                                                    |                    | Odpowiedź prawidłowa | Punkty                |          |
| S Artykuły              | Treść odpowiedzi                                                                                                    | + WSTAW MULTIMEDIA |                      | •                     |          |
| Encyklopedie            |                                                                                                    |                    | _                    |                       |          |
| 🐖 Szkolenia             | Treść odpowiedzi                                                                                                    | + WSTAW MULTIMEDIA |                      | 0                     |          |
| EU Słowniki             | Treść odpowiedzi                                                                                                    | + WSTAW MULTIMEDIA |                      | 5                     |          |
|                         |                                                                                                    |                    |                      |                       |          |
|                         | Informacja zwrotna                                                                                                    |                    |                      |                       |          |
| Wyloguj                 | Gdy udzielono poprawnej odpowiedzi                                                                                                    |                    |                      |                       |          |

Uzupełnij pola Treść pytania, Treści odpowiedzi, Punkty, Odpowiedź poprawna.

Rysunek 49 Edytowanie treści i klucza odpowiedzi pytania

#### Kliknij Zapisz.

Czynność należy powtórzyć na każdym pytaniu.

Kliknij Dodaj wiele i uzupełnij pola: Ilość pytań – 2; Typ pytania – Opisowe tekstowe.

Kliknij +Dodaj. Edytuj pytanie 2 egzaminu. Uzupełnij pola: Treść pytania, Liczba punktów za pytanie – 5.

| Akademia                 | Opisowe - telestowe                                                                  |
|--------------------------|--------------------------------------------------------------------------------------|
| Ignatianum<br>w Krakowie | Czy dodatkowe pytanie                                                                |
| - Migni                  | ☑ Wymagane                                                                           |
|                          | Czy aktywne                                                                          |
| 🔝 Strona startowa        | Max. lizzba podejść*                                                                 |
| 🏛 Katalog przedmiotów    | 0                                                                                    |
| Kategorie                | Kategoria                                                                            |
|                          | Wpisz kategorię III                                                                  |
| 🚇 Katalog szkoleń        | 5kkcja:                                                                              |
| 😑 Egzaminy               | Nazwa sekcji                                                                         |
| Katalog egzaminów        | Liciba punktów za pytanie*                                                           |
| Ankiety                  | 5 PK                                                                                 |
| 🕞 Katalag ankiet         |                                                                                      |
|                          | Treść pytania                                                                        |
| Katalog materiałów       | B J U EF 76 72 100 Wysolad 2 ∞ Formaly "Akapit ~ Verdana ~ 11pt ~                    |
| 🚺 Biblioteka materiałów  | X 5 6 幕 田 - 日 - 町 珥 4  6  6  8 図 田 田 A - 園 -                                         |
| 🖹 Skale ocen             |                                                                                      |
| Artykuły                 | ires: pytang                                                                         |
| 🗊 Encyklopedie           |                                                                                      |
| 🛒 Szkolenia              | 2 Stów "j<br>Aby przejść do przybornika w edytorze naciśnij Alt + FIO na klawiaturze |
| 🖽 Słowniki               |                                                                                      |
|                          | A ANULUZ                                                                             |
|                          |                                                                                      |
|                          | 3. Treść pytania*                                                                    |
|                          | Opliowe = Lekstove                                                                   |
| Wyloguj                  |                                                                                      |

Rysunek 50 Edytowanie pytania otwartego

Wartość pola Liczba puntków za pytanie określa maksymalną wartość, jaką Wykładowca może przypisać za odpowiedź.

Kliknij **Zapisz**.

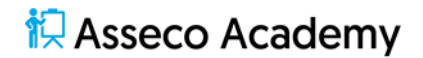

Z poziomu zawartości egzaminu możesz dodawać nowe pytania, usuwać zbędne, wyłączać czasowo wybrane pytania. Zmieniać ich kolejność, przypisywać do biblioteki. Grupować pytania w sekcje. Uzależniać wyświetlane pytania od udzielonej odpowiedzi na poprzednie pytanie lub reguł wyświetlania pytań. Przetestować egzamin.

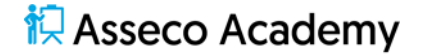

#### Wirtualne spotkanie

Wirtualne spotkanie, omawiane w poprzednim rozdziale, może być elementem przedmiotu. Aby dodać wirtualne spotkanie do przedmiotu liknij **+Dodaj nowy element** i wybierz z listy **Wirtualne spotkanie**.

Wypełnij pola danych podstawowych wirtualnego spotkania. Kliknij Zapisz.

| Akademia<br>Ignatianum<br>w Krakowie | PORTAL NAUKA KOMUNIKACJA DORUMENTY OCENY                                                       | ¢ 🜌⁰ й ⊗ ∧ A ∏ 🔞                                                                             |
|--------------------------------------|------------------------------------------------------------------------------------------------|----------------------------------------------------------------------------------------------|
|                                      | 🛠 / Katalog przedmiotów / Przedmiot 1 - Elementy przedmiotu                                    |                                                                                              |
| 🔝 Strona startowa                    | Przedmiot Zawartość Uprawn                                                                     | nienia Podgląd 🔅 Ustawienia 👻 🕍 Wyniki 👻                                                     |
| 🏛 Katalog przedmiotów                | Elementy przedmiotu - Przedmiot 1                                                              |                                                                                              |
| Kategorie                            |                                                                                                |                                                                                              |
| Lit. Katalog szkoleń                 |                                                                                                |                                                                                              |
| 😑 Egzaminy                           | Elementy wymagane                                                                              | Elementy niewymagane                                                                         |
| Katalog egzaminów                    | Forzamin 1                                                                                     | Jakość obrazu a wielkość pliku DDE pdf                                                       |
| Ankiety                              | € Egzamin 0 2021-10-01 13:06:26                                                                | PPIK © 2021-10-01 12:47:55                                                                   |
| 😰 Katalog ankiet                     |                                                                                                | B EDYTUD X WYLĄCZ X USUŃ                                                                     |
| Katalog materiałów                   |                                                                                                |                                                                                              |
| 🔰 Biblioteka materiałów              | Zadanie 1                                                                                      | Szkolenie 2 🔶 🔶                                                                              |
| 🗐 Skale ocen                         |                                                                                                | ♥ Szkolenie () 2021-10-01 12:51:36                                                           |
| S Artykuły                           | B, EDVITUJ × WYŁĄCZ × USUŃ 5 WYNIKI                                                            | B EDYTUJ × WYŁĄCZ × USUŃ S WYNIKI                                                            |
| Encyklopedie                         |                                                                                                | Spotkanie wirtualne                                                                          |
| 🐖 Szkolenia                          |                                                                                                | Wirtualne spotkanie     © 2021-10-01 13:10:41                                                |
| FB Słowniki                          |                                                                                                | 😰 EDYTUJ 🗙 WYŁĄCZ 🗶 USUŃ 🍰 DOŁĄCZ                                                            |
|                                      |                                                                                                |                                                                                              |
|                                      |                                                                                                |                                                                                              |
| ut for d                             | lle dni od - element będzie dostępny po zdefiniowanej ilości dni od daty dostępu do przedmiotu | Przez lie dni - przez tyle dni element będzie dostępny od daty uzyskania dostępu do elementu |

Rysunek 51 Lista elementów przedmiotu

#### Autoocena

Praca Studenta w ramach przedmiotu może zostać automatycznie oceniona. Ilość oraz waga poszczegółnych elementów wymaganych wpływają na ocenę końcową przedmiotu. Suma wag wszystkich elementów wymaganych musi równać się 100%.

Aby zweryfikować lub/oraz zmienić wagi poszczególnych elementów wymaganych kliknij **Ustawienia** i wybierz **Autoocena**.

| Akademia<br>Ignatianum<br>w Krakowie | PORTAL NAUKA KOMUNIKACI           | JA DOKUMENTY OCENY  |                | û 💁 û ⊙ 🕸 û                           | wo       |
|--------------------------------------|-----------------------------------|---------------------|----------------|---------------------------------------|----------|
|                                      | 倄 / Katalog przedmiotów / Przed   | imiot 1 - Autoocena |                |                                       |          |
| 分 Strona startowa                    | Przedmiot                         | Zawartość           | Uprawnienia    | Podgląd 🔅 Ustawienia 👻 🔝 Wynił        | ki 👻     |
| III Katalog przedmiotów              | Elementy przedmiotu               | u - przedmiot 1     |                |                                       |          |
| Kategorie                            |                                   |                     |                |                                       |          |
| 🛄 Katalog szkoleń                    | Nazwa                             | Skala               | Waga           | Próg zaliczenia                       |          |
| Egzaminy                             | Egzamin 1                         | Skala domyślna      | PODGLĄD     50 | % 61                                  |          |
| 🖌 Katalog egzaminów                  |                                   |                     |                |                                       |          |
| Ankiety                              | Zadanie I                         | Skala domysina      | © PODGLĄD 50   | 26                                    |          |
| Katalog ankiet                       |                                   |                     |                | A ZAPISZ                              |          |
| S Katalog materiałów                 | © 2021 - Asseco Data Systems S.A. |                     |                | v2.5.273-99 - 22.09.2021 14:29:42 Map | a strony |
| Biblioteka materiałów                | ,,,                               |                     |                |                                       |          |
| Skale ocen                           |                                   |                     |                |                                       |          |
| Artykuły                             |                                   |                     |                |                                       |          |
| Czkolenia                            |                                   |                     |                |                                       |          |
| T Słowniki                           |                                   |                     |                |                                       |          |
|                                      |                                   |                     |                |                                       |          |
|                                      |                                   |                     |                |                                       |          |
|                                      |                                   |                     |                |                                       |          |
| Wyloguj                              |                                   |                     |                |                                       |          |

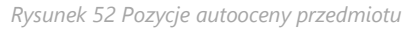

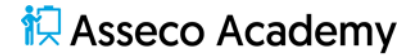

Wprowadź zmiany w kolumnie **Waga**, tak aby suma wag wszystkich elementów wynosiła 100%. W przeciwnym razie przycisk **Zapisz** pozostaje nieaktywny.

| Akademia<br>Ignatianum<br>w Krakowie | PORTAL NAUKA KOMUNIKACJA DOKUM                                                             | ENTY OCENY                                     |             | ¢       | 🔊 🗄 💿 λ A A 🗌 🥶                               |
|--------------------------------------|--------------------------------------------------------------------------------------------|------------------------------------------------|-------------|---------|-----------------------------------------------|
|                                      | 😤 / Katalog przedmiotów / Przedmiot 1- Auto                                                | ocena                                          |             |         |                                               |
| යි Strona startowa                   | Przedmiot                                                                                  | Zawartość                                      | Uprawnienia | Podględ | 😫 Ustawienia 👻 🔛 Wyniki 👻                     |
| III Katalog przedmiotów              | Przeliczanie wyników                                                                       |                                                |             |         | ×                                             |
| Kategorie                            |                                                                                            |                                                |             |         |                                               |
| Katalog szkoleń                      | Przelicz wyniki użytkowników, którzy ukońc     Przelicz wyniki użytkowników, którzy nie uk | zyli przedmiot<br>ończyli ścieżki szkoleniowej |             |         |                                               |
| Egzaminy                             |                                                                                            |                                                |             |         |                                               |
| Katalog egzaminów                    |                                                                                            |                                                |             |         | V OK X ANULUJ                                 |
| Ankiety                              | © 2021 - Asseco Data Systems S.A.                                                          |                                                |             |         | v2.5.273-99 - 22.09.2021 14:29:42 Mapa strony |
| 😰 Katalog ankiet                     |                                                                                            |                                                |             |         |                                               |
| S Katalog materiałów                 |                                                                                            |                                                |             |         |                                               |
| 🚺 Biblioteka materiałów              |                                                                                            |                                                |             |         |                                               |
| 🖹 Skale ocen                         |                                                                                            |                                                |             |         |                                               |
| S Artykuły                           |                                                                                            |                                                |             |         |                                               |
| Encyklopedie                         |                                                                                            |                                                |             |         |                                               |
| 🐖 Szkolenia                          |                                                                                            |                                                |             |         |                                               |
| 🗉 Słowniki                           |                                                                                            |                                                |             |         |                                               |

Rysunek 53 Informacja o przeliczeniu wyników

Zaznacz Przelicz wyniki użytkowników, którzy nie ukończyli ścieżki szkoleniowej. Kliknij OK. Kliknij Zawartość.

#### Ocena pracy Studenta

Wiele elementów przedmiotu podlega ocenie. O ile sytuacja pozwala, system automatycznie ocenia pracę Studenta. W przypadku egzaminów z pytaniami otwartymi, zadań on-line oraz zadań prześlij plik Wykładowca sam ocenia pracę Studenta.

#### Egzamin

Aby sprawdzić wyniki egzaminu przejdź do zawartości przedmiotu.

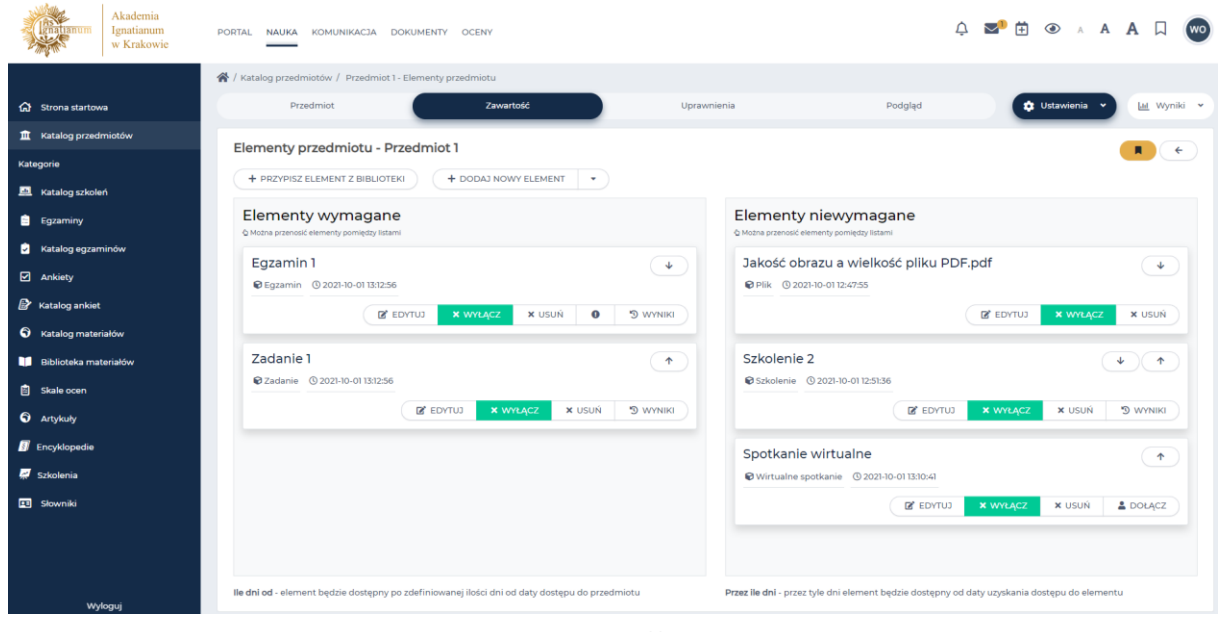

Rysunek 54 Zawartość przedmiotu

Kliknij Wyniki przy egzaminie na liście elementów wymaganych przedmiotu.

| Akademia<br>Ignatianum<br>w Krakowie                                  | PORTAL NAUKA KOMUNIKACJA DOKUM                                        | ENTY OCENY                   |                  |                                                  | û 🗹 🔁                        | A A 🛛 ໜ                           |
|-----------------------------------------------------------------------|-----------------------------------------------------------------------|------------------------------|------------------|--------------------------------------------------|------------------------------|-----------------------------------|
|                                                                       | 倄 / Katalog przedmiotów / Przedmiot: Przedm                           | iot 1 / Egzamin 1 - Wyniki   |                  |                                                  |                              |                                   |
| 🛱 Strona startowa                                                     | Pytania                                                               | Uprawnienia                  |                  | Dane podstawowe                                  | Wyniki                       | 🔅 Ustawienia 👻                    |
|                                                                       | Wyniki egzaminu (1)<br>Wspatkie e<br>Przystapiło<br>1 z 1 uczestników |                              | 105%             | zaicołe<br>O z 1 uczestników                     | Wpisz szukanę                | resc Q SZUKAJ                     |
| <ul> <li>Katalog materiałów</li> <li>Biblioteka materiałów</li> </ul> | Nr                                                                    | Aktualny<br>status Podeideja | Data ostatniego  | Whenlik                                          | Cras praiória / Cras truania |                                   |
| <ul> <li>Skale ocen</li> <li>Artykuły</li> </ul>                      | O365 Student1<br>(student1@ignatianum.edu.pl)                         | Nie zdany (D pod pod cląd    | 2021-10-01 13:14 | 31,25% (5 pkt) Ocena: Dopuszczający<br>Nie zdany | 00h:00m:14s/00h:00m:00s      | I                                 |
| <ul> <li>Encyklopedie</li> <li>Szkolenia</li> <li>Słowniki</li> </ul> |                                                                       |                              | < 1 >            |                                                  |                              | Elementów na stronie:             |
| Wyłoguj                                                               | © 2021 - Asseco Data Systems S.A.                                     |                              |                  |                                                  | v2.5.273-99                  | - 22.09.2021 14:29:42 Mapa strony |

Rysunek 55 Wyniki egzaminu

Aby wyświetlić arkusz odpowiedzi wybranego Studenta kliknij Podgląd, i dalej Podgląd.

| RS                                      | Akademia   | Podgląd wyników egzaminu Egzamin 1 użytkownika Studenti O365 | ×       |
|-----------------------------------------|------------|--------------------------------------------------------------|---------|
|                                         | w Krakowie | Uzyskana liczba punktów: 5/16                                |         |
|                                         |            | 1. Pytanie pierwsze *                                        | (1 z 5) |
| G Strona startow                        | va         | Odpowiedz 1                                                  |         |
| 🏦 Katalog przed                         | miotów     | Odpowiedz 2                                                  |         |
| Kategorie                               |            | Odpowiedz 3                                                  |         |
| 💻 Katalog szkole                        | ιń         | Uzvskano 0 na 3 pkt.                                         |         |
| Egzaminy                                |            | 2. Pytanie drugie *                                          | (2 z 5) |
| <table-cell> Katalog egzan</table-cell> | ninów      | O Odpowiedz 1                                                |         |
| Ankiety                                 |            | Odoowiedz 2                                                  |         |
| Katalog ankiet                          | :          |                                                              |         |
| S Katalog mater                         | riałów     | O odbowiedz z                                                |         |
| 🚺 Biblioteka mat                        | teriəlów   | Uzyskano 0 na 3 pkt.                                         |         |
| Skale ocen                              |            | 3. Pytanie trzecie *                                         | (3 z 5) |
| Artykuły                                |            | Odpowiedz 1                                                  |         |
| Encyklopedie                            |            | O Odpowiedz 2                                                |         |
| 💭 Szkolenia                             |            | O Odpowiedz 3                                                |         |
| Słowniki                                |            | Uzyskano 3 na 3 pkt.                                         |         |
|                                         |            | 4. Pytanie czwarte *                                         | (4 z 5) |
|                                         |            | Odpowiedz 1                                                  |         |
| wy                                      | loguj      | Odpowiedz 2                                                  |         |
|                                         |            |                                                              |         |

Rysunek 56 Arkusz odpowiedzi Studenta

Kliknij X w prawym górnym rogu arkusza odpowiedzi, aby go zamknąć.

#### Ocena pytań otwartych

Jeżeli egzamin składa się z pytań otwartych, wykładowca musi dokonać oceny każdej z wypowiedzi. Na liście wyników odpowiednio opisane są arkusze odpowiedzi do oceny.

| Akademia<br>Ignatianum<br>w Krakowie | PORTAL NAUKA KOMUNIKACJA DOKUN              | IENTY OCENY                 |                              | Ļ <b>⊠ª</b> ∄ ④                     | A A 🛛 🐨                             |
|--------------------------------------|---------------------------------------------|-----------------------------|------------------------------|-------------------------------------|-------------------------------------|
|                                      | 😤 / Katalog przedmiotów / Przedmiot: Przedm | niot 1 / Egzamin 2 - Wyniki |                              |                                     |                                     |
| 🟠 Strona startowa                    | Pytania                                     | Uprawnienia                 | Dane podstawowe              | Wyniki                              | 🗘 🗘 Ustawienia 👻                    |
| III Katalog przedmiotów              | Wyniki egzaminu (1)                         |                             |                              |                                     |                                     |
| Kategorie                            |                                             |                             |                              | Wpisz szukaną                       | etresc et szüke                     |
| Katalog szkoleń                      | Wszystkie                                   |                             |                              |                                     |                                     |
| 📋 Egzaminy                           |                                             |                             |                              |                                     |                                     |
| Katalog egzaminów                    | 1 z 1 uczestników                           |                             |                              | ów                                  |                                     |
| Ankiety                              | TETGEEStimow                                |                             |                              |                                     | 0%                                  |
| Katalog ankiet                       |                                             |                             |                              |                                     |                                     |
| S Katalog materiałów                 | EKSPORTUJ DO 🕶 🎍                            |                             |                              |                                     |                                     |
| 🔰 Biblioteka materiałów              | Nr indeksu Egzaminowany                     | Aktuainy status Podejšcia   | Data ostatniego uruchomienia | Wynik Czas przejścia / Czas trwania |                                     |
| Skale ocen                           | O365 Student1<br>(student1@ignatianum.edu.p | i) Do oceny 1/b.o. 👁 POD    | 2021-10-01 13:17             | Do coeny 00h:00m:16s/00h:00m:00s    | I                                   |
| O Artykuły                           |                                             |                             |                              |                                     |                                     |
| Encyklopedie                         |                                             |                             | < <u>1</u> >                 |                                     | Elementów na stronie:               |
| 😴 Szkolenia                          |                                             |                             |                              |                                     |                                     |
| 🖽 Słowniki                           | P 2021 - Arrano Data Suttamo 5 A            |                             |                              | 10 5 777.0                          | 9 . 22 09 2021 1/ 29 /2 Maps etropy |
| Wołonuj                              |                                             |                             |                              |                                     |                                     |
| wyoguj                               |                                             |                             |                              |                                     |                                     |

Rysunek 57 Wyniki egzaminu z arkuszem odpowiedzi do oceny

| Wynik    | Czas przejścia / Czas trwania |                      |
|----------|-------------------------------|----------------------|
| Do oceny | 00h:00m:16s/00h:00m:00s       |                      |
|          |                               | ✔ Oceń               |
|          |                               | 🖶 Ostatnie podejście |
|          |                               | 10 🗸                 |
|          |                               |                      |

Rysunek 58 Ocena arkusza odpowiedzi

Kliknij , a następnie Oceń. Wśród pytań zakniętych, znajdziesz pytania otwarte do oceny. Uzupełnij pole Ocena i zaznacz Zatwierdzam.

| Alcodomia                |                                                  |         |
|--------------------------|--------------------------------------------------|---------|
| Ignatianum<br>w Krakowie | Odpowiedz 2                                      |         |
|                          | O Odpowiedz 3                                    |         |
| 🐼 Strona startowa        | Uzyskano 0 na 3 pkt.                             |         |
| III Katalog przedmiotów  | 4. Pytanie czwarte *                             | (4 z 6) |
| Kategorie                | Odpowiedz 1                                      |         |
| 🚢 Katalog szkoleń        | O Odpowiedz 2                                    |         |
| Egzaminy                 | O Odpowiedz 3                                    |         |
| Katalog egzaminów        | Uzyskano 0 na 3 pkt.                             |         |
| Ankiety                  | 5. Pytanie piąte *                               | (5 z 6) |
| Katalog ankiet           | Odpowiedz 1                                      |         |
| S Katalog materiałów     | Códpowiedz 2                                     |         |
| Biblioteka materiałów    | Odpowiedz 3                                      |         |
| Skale ocen               |                                                  |         |
| Artykuły                 | ugsano u na 2 per.                               | 15 - 5  |
| Encyklopedie             | 6. Iresc pytania * addedd                        | (o z 6) |
| 🛒 Szkolenia              | (Prens)                                          | h       |
| 🖽 Słowniki               |                                                  | ٥       |
|                          | Zatwierdzam     Maksymalna ocena za to zadanie 5 |         |

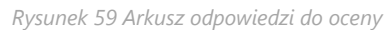

Kliknij Zapisz. Na podstawie uzyskanych punktów platforma eduPortal wyliczyła ocenę Studenta.

| Akademia<br>Ignatianum<br>w Krakowie | PORTAL NAUKA KOMUNIKACIA DOKU              | MENTY OCENY                  |                                 |                                     | Ļ <b>≥</b> ¹ ∄ ④ A                                                                                                    | аа 🛛 🐨                          |
|--------------------------------------|--------------------------------------------|------------------------------|---------------------------------|-------------------------------------|----------------------------------------------------------------------------------------------------|---------------------------------|
|                                      | 倄 / Katalog przedmiotów / Przedmiot: Przed | miot 1 / Egzamin 2 - Wyniki  |                                 |                                     |                                                                                                    |                                 |
| Strona startowa                      | Pytania                                    | Uprawnienia                  |                                 | Dane podstawowe                     | Wyniki                                                                                                    | 🕸 Ustawienia 👻                  |
| 1 Katalog przedmiotów                | Wyniki egzaminu (1)                        |                              |                                 |                                     | White the work of the second second s | 0 SZUKAJ                        |
| Kategorie                            |                                            |                              |                                 |                                     |                                                                                                    |                                 |
| 🛤 Katalog szkoleń                    | Wszystkie                                  |                              |                                 |                                     |                                                                                                    |                                 |
| Egzaminy                             |                                            |                              |                                 |                                     |                                                                                                    |                                 |
| Katalog egzaminów                    | 1 z luczestników                           |                              | (1)                             |                                     |                                                                                                    |                                 |
| Ankiety                              |                                            |                              | 1001                            | 0 2 T dczestnikow                   |                                                                                                    |                                 |
| Katalog ankiet                       |                                            |                              | 100%                            |                                     |                                                                                                    | 0%                              |
| S Katalog materiałów                 | EKSPORTUJ DO 🕶 🎍                           |                              |                                 |                                     |                                                                                                    |                                 |
| 📜 Biblioteka materiałów              | Nr<br>Indeksu Egzaminowany                 | Aktualny<br>status Podejścia | Data ostatniego<br>uruchomienia | Wynik                               | Czas przejścia / Czas trwania                                                                                                    |                                 |
| 🖹 Skale ocen                         | O365 Student1                              | 1/b.o.                       |                                 | 26,32% (5 pkt) Ocena: Dopuszczający |                                                                                                    |                                 |
| S Artykuły                           | (student1@ignatianum.edu.pl                | Nie 2dany                    | 2021-10-01 13:17                | Nie zdany                           | 00h:00m:16s/00h:00m:00s                                                                                                    | :                               |
| 🕖 Encyklopedie                       |                                            |                              |                                 |                                     |                                                                                                    | Elementów na stronie:           |
| 🛒 Szkolenia                          |                                            |                              |                                 |                                     |                                                                                                    | 10 🗸                            |
| Słowniki                             |                                            |                              |                                 |                                     |                                                                                                    |                                 |
|                                      | © 2021 - Asseco Data Systems S.A.          |                              |                                 |                                     | v2.5.273-99 - 2                                                                                                    | 22.09.2021 14:29:42 Mapa strony |
|                                      |                                            |                              |                                 |                                     |                                                                                                    |                                 |
| Wyloguj                              |                                            |                              |                                 |                                     |                                                                                                    |                                 |

Rysunek 60 Przypisana ocena z egzaminu

#### Zadanie

#### Wróć do zawartości przedmiotu.

Aby ocenić pracę Studentów w ramach zadania kliknij **Wyniki** przy zadaniu na liście elementów wymaganych przedmiotu.

| Akademia<br>Ignatianum<br>w Krakowie | PORTAL NAUKA KOMUNIKACIA DOKUMENTY OCENY                              |                  |                   | ¢ 🌌 (   | 🗄 👁 🔺 A 🗛 💭 🚾                              |    |
|--------------------------------------|-----------------------------------------------------------------------|------------------|-------------------|---------|--------------------------------------------|----|
|                                      | 😤 / Katalog przedmiotów / Przedmiot: Przedmiot 1 / Zadanie 1 - Wyniki | i                |                   |         |                                            |    |
| 🔂 Strona startowa                    | Przedmiot Zawartość                                                   | Termin wykonania | Uprawnienia       | Podgląd | 🕸 Ustawienia 👻 🔝 Wyniki 👻                  |    |
| Katalog przedmiotów                  | Lista zadań (1)                                                       |                  |                   | w       | pisz szukaną treść Q SZUKAJ                |    |
| Kategorie                            | Status:                                                               |                  |                   |         |                                            |    |
| 🛄 Katalog szkoleń                    | Do ustawienia 🔹 Nazwisko 🔍 SZUH                                       | KAJ              |                   |         | LEKSPORTUJ DO EXCELA                       |    |
| Egzaminy                             |                                                                       |                  |                   |         |                                            |    |
| Katalog egzaminów                    | LEKSPORTUJ DO EXCELA                                                  |                  |                   |         |                                            |    |
| Ankiety                              | Nazwisko i imię                                                       | Data wysłania    | Status            |         | Ocena                                      |    |
| 😰 Katalog ankiet                     | 0365 Student1                                                         | 2021-10-01       | Oczekuje na ocene |         | Brak                                       |    |
| S Katalog materiałów                 |                                                                       | _                |                   |         | Floren the standa                          |    |
| 📜 Biblioteka materiałów              |                                                                       | < <u>1</u> >     |                   |         | 10 V                                       |    |
| 🖹 Skale ocen                         |                                                                       |                  |                   |         |                                            |    |
| Artykuły                             | © 2021 - Asseco Data Systems S.A.                                     |                  |                   |         | v2.5.273-99 - 22.09.202114:29:42 Mapa stro | ny |
| Incyklopedie                         |                                                                       |                  |                   |         |                                            |    |
| 🛒 Szkolenia                          |                                                                       |                  |                   |         |                                            |    |
| 🖽 Słowniki                           |                                                                       |                  |                   |         |                                            |    |
|                                      |                                                                       |                  |                   |         |                                            |    |
|                                      |                                                                       |                  |                   |         |                                            |    |
| Wyloguj                              |                                                                       |                  |                   |         |                                            |    |

Rysunek 61 Lista prac nadesłanych przez Studentów

Prezentowana lista zadań wyświetla nadesłane przez Studentów prace w ramach zadania. Status każdej z odpowiedzi informuje o konieczności wystawienia oceny Studentowi.

Aby ocenić wypowiedź Studenta kliknij , a następnie +Wystaw ocenę.

| Nazwisko i imię    | Data wysłania | Status            | Ocena |                |
|--------------------|---------------|-------------------|-------|----------------|
| 50 0365 Student1   | 2021-10-01    | Oczekuje na ocenę | Brak  | 1              |
| < <mark>1</mark> > |               |                   |       | + Wystaw ocenę |
|                    |               |                   |       | 10 ~           |

Rysunek 62 Opcja wystaw ocenę

| Akademia<br>Ignatianum<br>w Krakowie | PORTAL NAUKA KOMUNIKACJA DOKUMENTY OCENY                             | ¢ ≥• û ◆ A A □ 🜚                                                      |  |  |
|--------------------------------------|----------------------------------------------------------------------|-----------------------------------------------------------------------|--|--|
| යි Strona startowa                   | Przedmiot Zawartość Termin wykonania                                 | Uprawnienia Podgłąd 🛊 Ustawienia 👻 🔛 Wyniki 👻                         |  |  |
| 1 Katalog przedmiotów                | Wystaw ocenę (+                                                      | Pliki                                                                 |  |  |
| Kategorie                            | Użytkownik                                                           |                                                                       |  |  |
| 🚨 Katalog szkoleń                    | SO 0365 Student1                                                     | Plik Komentarz                                                        |  |  |
| 💼 Egzaminy                           | Nezwa:<br>Zadanie 1                                                  | Lekcjalpdf zadanie                                                    |  |  |
| Katalog egzaminów                    | Opis:                                                                |                                                                       |  |  |
| Ankiety                              | Określ zakres działań między                                         |                                                                       |  |  |
| Katalog ankiet                       | Data vojslania:<br>2021-10-01                                        | Komentarze                                                            |  |  |
| S Katalog materiałów                 | Makaymaina liczba przesłanych plików:                                | Komentarz                                                             |  |  |
| 💴 Biblioteka materiałów              | 1                                                                    |                                                                       |  |  |
| 🖹 Skale ocen                         | Status:                                                              | 1 Upuść pliki tutaj lub kliknij aby wybrać z dysku                    |  |  |
| Artykuły                             | Do poprawy ¢                                                         |                                                                       |  |  |
| Encyklopedie                         | Niedostateczny ¢                                                     | *- pola oznaczone gwiazdką są wymagane 🛛 + ZAPISZ KOMENTARZ           |  |  |
| 🛒 Szkolenia                          |                                                                      | Tanéé Pata dedaala Autor                                              |  |  |
| 🖽 Słowniki                           | <ul> <li>pola oznaczone gwiazowę są wymagane i car zwyrsz</li> </ul> |                                                                       |  |  |
|                                      |                                                                      | Wynik wyszukiwania jest pusty lub lista nie zawiera żadnych elementów |  |  |
|                                      |                                                                      |                                                                       |  |  |
|                                      |                                                                      |                                                                       |  |  |
| Wyloguj                              | © 2021 - Asseco Data Systems S.A.                                    | v2.5.273-99 - 22.09.2021 14-29:42 Mana strony                         |  |  |

Rysunek 63 Ocena wypowiedzi Studenta

Zmień **Status** na **Oceniono.** Wpisz liczbę punktów przyznaną za wypowiedź. Pole **Ocena** przyjmie wartość automatycznie na podstawie przyznanej liczby punktów. Z prawej strony możesz zapisać komentarz do odpowiedzi Studenta. Kliknij **Zapisz**.

Aby wrócić do elementów przedmiotu kliknij Zawartość.